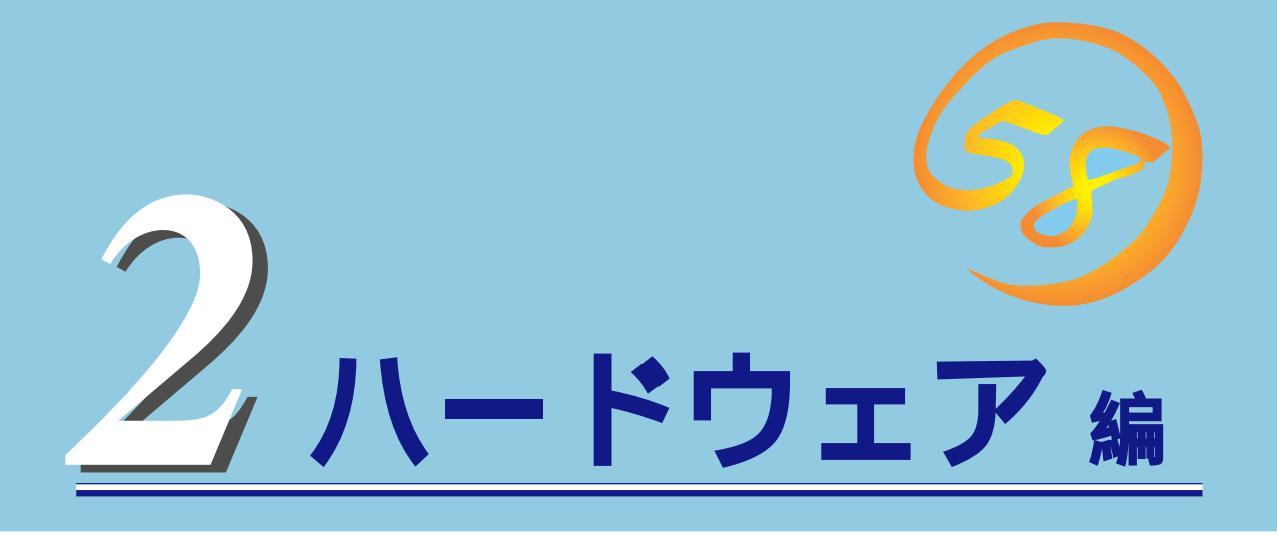

Expressワークステーション本体のハードウェアについて説明します。

| <u>各部の名称と機能 26ページ)</u>             | .Expressワークステーションの各部の名称と機能<br>についてパーツ単位に説明しています。                 |
|------------------------------------|------------------------------------------------------------------|
| <u>設置と接続(30ページ)</u>                | .Expressワークステーションの設置にふさわしい<br>場所や背面のコネクタへの接続について説明して<br>います。     |
| <u>基本的な操作( 35ページ )</u>             | .電源のONやOFFの方法、およびフロッピーディ<br>スクやCD-ROMのセット方法などについて説明<br>しています。    |
| <u>内蔵オプションの取り付け(45ページ)</u>         | .別売の内蔵型オプションを取り付けるときにご覧<br>ください。                                 |
| <u>BIOSのセットアップ(71ページ)</u>          | .専用のユーティリティを使ったBIOSの設定方法<br>について説明しています。                         |
| <u>リセットとクリア( 93ページ)</u>            | .Expressワークステーションをリセットする方法<br>と内部メモリ( CMOS )のクリア方法について説明<br>します。 |
| <u>割り込みラインとI/Oポートアドレス( 95ページ )</u> | .Expressワークステーション内部のアドレスや割<br>り込みの設定について説明しています。                 |

# 各部の名称と機能

本装置の各部の名称を次に示します。

## 装置前面

#### CD-ROMドライブ

CD-ROMのデータの読み出しを行う( 43ページ)。

- -1 ヘッドフォンジャック
- -2 ボリューム
- -3 アクセスランプ(アクセス中はオレンジ色に点灯)
- -4 CD-ROM挿入口
- -5 エマージェンシーホール
- -6 オープン/クローズボタン
- 5.25インチデバイスベイ

オプションのDAT(デジタルオーディオテープ)ドライブ や光磁気ディスクドライブなどを取り付ける場所(68 ページ)。上のベイには、CD-ROMドライブを標準で装 備。

POWERスイッチ

Expressワークステーションの電源をON/OFFするスイッ チ。一度押すとPOWERランプが点灯し、ONの状態にな る。もう一度押すとOFFの状態になる(35ページ)。4 秒以上押し続けると強制シャットダウンする(93ペー ジ)。

SLEEPスイッチ

本体をスリープ状態(省電力モード)にするスイッチ。(対 応しているOSでのみ動作する。)(40ページ)

3.5インチフロッピーディスクドライブ

3.5インチフロッピーディスクを挿入して、データの書き 込み / 読み出しを行う装置( 41ページ )。

- -1 フロッピーディスクアクセスランプ(アクセス中は 緑色に点灯)
- -2 ディスク挿入口
- -3 イジェクトボタン

POWERランプ(緑色)

電源をONにすると緑色に点灯する( 29ページ)。

DISKアクセスランプ(緑色)

取り付けている内蔵型ハードディスクが動作していると きに点灯する(29ページ)。

SLEEPランプ(緑色)

省電力モード(スリープ)で動作しているときに点灯する (対応しているOSでのみ動作する。 ( 29ページ)。

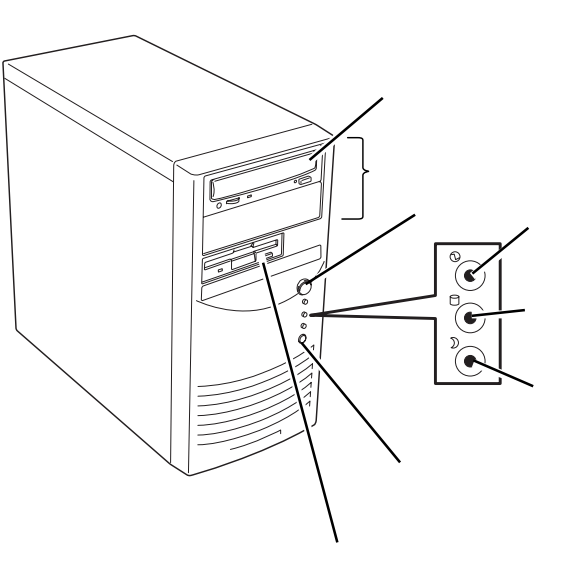

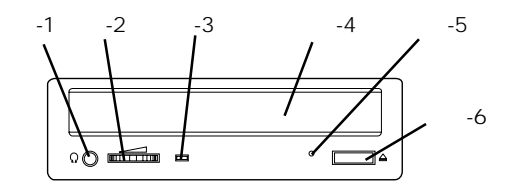

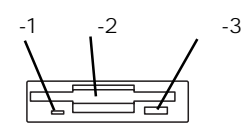

## 装置背面

雷源コネクタ 添付の電源コードを接続する(32ページ)。 ボルテージセレクタ 入力電圧の設定をするスイッチ(出荷時の設定「115」のま まにしておいてください)。 AGP/PCIボード増設用スロット オプションのAGP/PCIボードを取り付けるスロット( 57ページ)。 モニタコネクタ AGPボードスロットに接続されたディスプレイボードの コネクタ。ディスプレイ装置を接続する(32ページ)。 マウスコネクタ 添付のマウスを接続する(32ページ)。 キーボードコネクタ 添付のキーボードを接続する(32ページ)。 USBコネクタ1(左側)/USBコネクタ2(右側) USBインタフェースを持つ装置と接続する(32ペー ジ)。 対応するソフトウェア(ドライバ)が必要です。 シリアルポート1コネクタ(上側)/シリアルポート 2コネクタ(下側) シリアルインタフェースを持つ装置と接続する(32 ページ)。 100BASE-TX/10BASE-Tコネクタ LAN上のネットワークシステムと接続する(32ペー ジ)。 ラインアウトコネクタ ラインイン端子を持つ機器(オーディオ機器など)と接続 する(32ページ)。 ダンプスイッチ Expressワークステーションのダンプ診断を行う押しボ タンスイッチ。通常は使用しない。 ラインインコネクタ ラインアウト端子を持つ機器(オーディオ機器など)と接 続する(32ページ)。 プリンタポートコネクタ セントロニクスインタフェースを持つプリンタと接続す

る( 32ページ)。

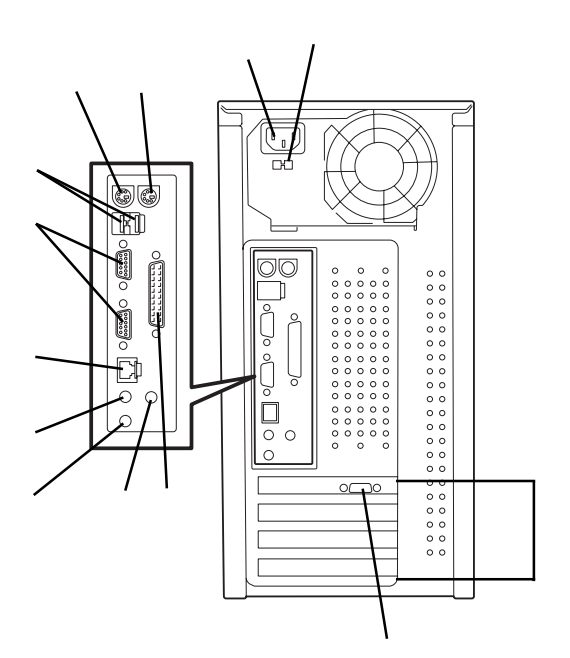

## 装置内部

電源ユニット
CPU
DIMM(Slot #1に1枚標準装備)
5.25インチデバイスペイ
( - 1のCD-ROMドライブは標準装備。 - 2は空き スロット。)
3.5インチフロッピーディスクドライブ
ハードディスクブラケット(上段のハードディスクブラ ケットには、フロッピーディスクドライブを標準装備)
スピーカ(ハードディスクブラケットに固定)
スピーカケーブル
ハードディスク
マザーボード
AGPボード(グラフィックスボードを標準で装備)

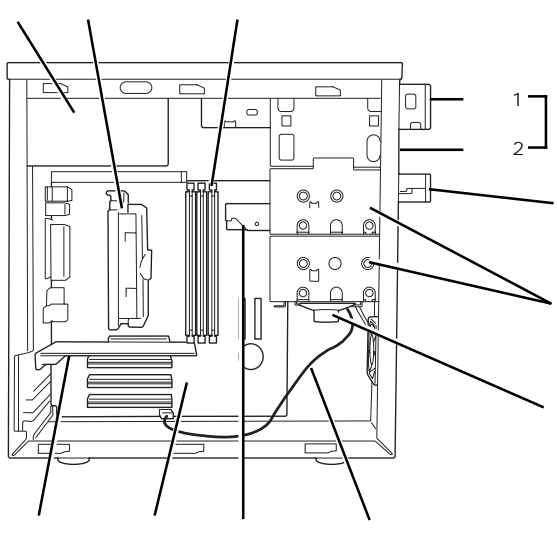

## マザーボード

#### CPU#1

CPU#1ファンコネクタ DIMMソケット(右からDIMM #1 DIMM #2 DIMM #3) 電源コネクタ フロッピーディスクドライブコネクタ DISKアクセスランプコネクタ

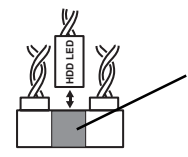

IDEコネクタ(ハードディスク用) CMOSクリア用ジャンパスイッチ(94ページ参照) IDEコネクタ(CD-ROMドライブ用) スピーカケーブルコネクタ リチウム電池内蔵パッテリ 外部接続コネクタ(前ページ参照) AGPボードスロット PCIポードスロット(3スロット。上からPCI#1 PCI#2 PCI#3)

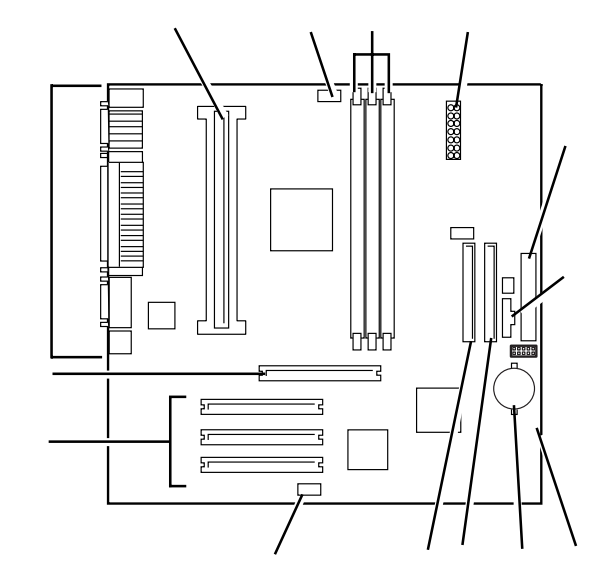

\* ここでは本装置のアップグレードや保守(部品交換など) の際に使用するコネクタのみあげています。その他のコ ネクタや部品については出荷時のままお使いください。

## ランプ表示

Expressワークステーションのランプの表示とその意味は次のとおりです。

### POWERランプ

Expressワークステーションの電源がONの 間、ランプが緑色に点灯しています。電源が Expressワークステーションに供給されてい ないとPOWERランプが消灯します。

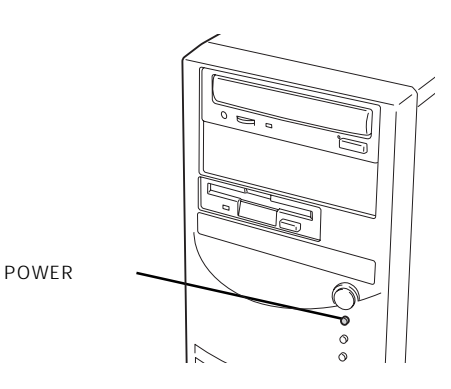

### DISKアクセスランプ

DISKアクセスランプは本装置内部のハード ディスクにアクセスしているときに点灯しま す。

オプションのディスクミラーリングコン
 ■ トローラを搭載している場合は、ランプ
 のケーブルの接続先を変えないと正しく
 点灯しません。詳しくは、61ページを
 参照してください。

フロッピーディスクドライブ、CD-ROMドラ イブのアクセスランプは、それぞれにセットさ<sup>DISKアクセスランプ</sub> れているディスクやCD-ROMにアクセスして いるときに点灯します。</sup>

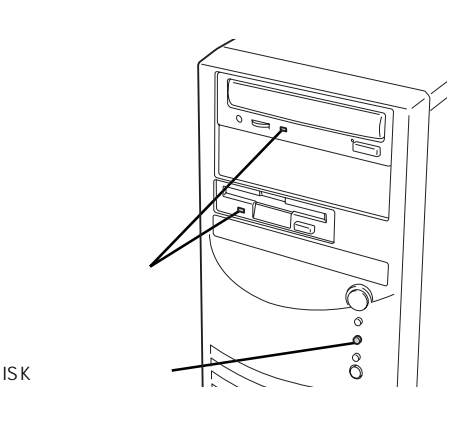

### SLEEPランプ

SLEEPランプは省電力機能をサポートしてい るOSで本装置を起動している場合に機能しま す。 本装置が省電力モードに切り替わるとSLEEP ランプが点灯します。

省電力モードは本装置のSLEEPスイッチを押 すと起動します。また、OSによっては一定時 間以上、本装置を操作しないと自動的に省電力 モードに切り替わるよう設定したり、OSのコ マンドによって省電力モードに切り替えたりす ることもできます。

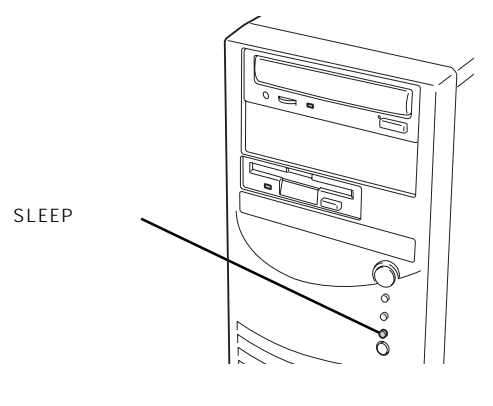

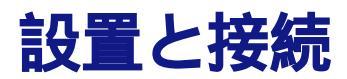

Expressワークステーションの設置と接続について説明します。

## 設 置

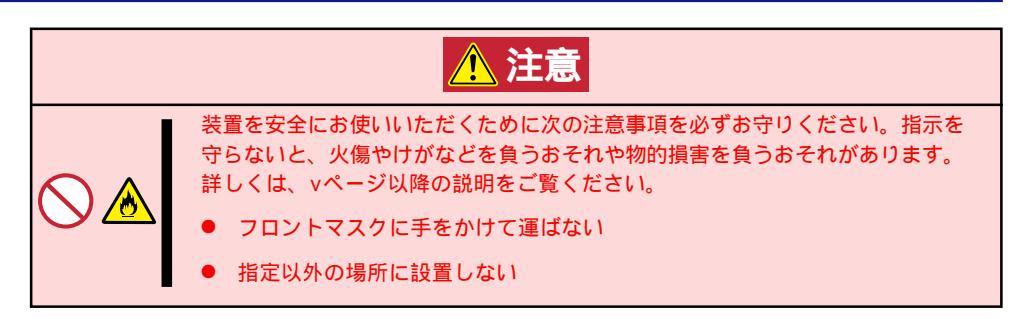

Expressワークステーションの設置にふさわしい場所は次のとおりです。設置場所が決まったら、Expressワークステーションの底面をしっかりと持って運び、設置場所にゆっくりと静かに置いてください。

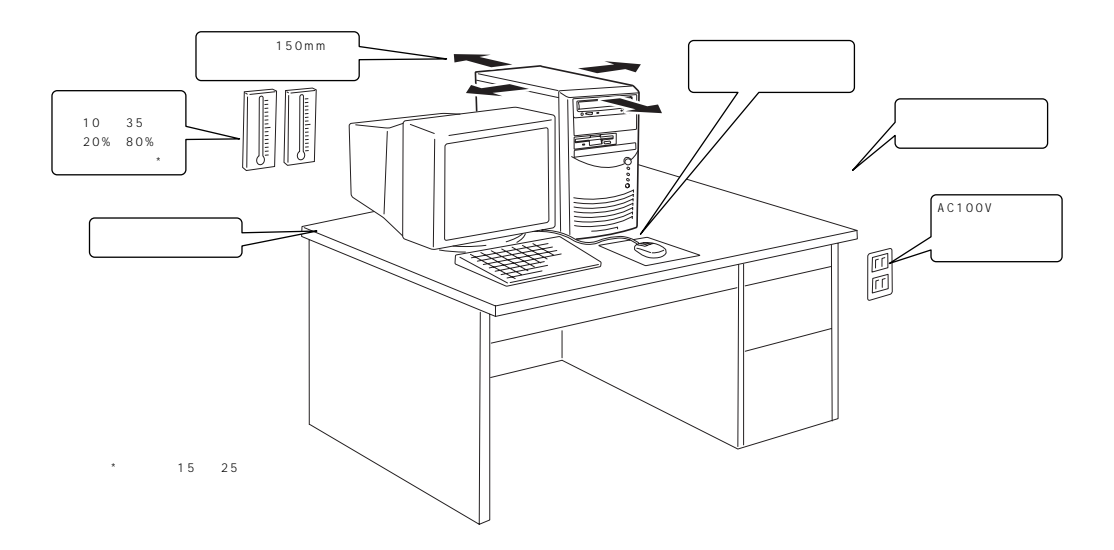

次に示す条件に当てはまるような場所には、設置しないでください。これらの場所に Expressワークステーションを設置すると、誤動作の原因となります。

| 温度変化の激しい場所(暖房器、<br>エアコン、冷蔵庫などの近く)。                                                                              | (())))<br>()))<br>()))))))))))))))))))))))))                           | 腐食性ガスの発生する場所、薬品<br>類の近くや薬品類がかかるおそれ<br>のある場所。                                                                                                    |
|----------------------------------------------------------------------------------------------------|------------------------------------------------------------------------|----------------------------------------------------------------------------------------------------|
| ゆうたんを敷いた場所。                                                                                                    | タイクタイプタイプタイプタイプタイプタイプタイプタイプタイプタイプタイプタイプタイプタ                            | 電源コードまたはインタフェース<br>ケーブルを足で踏んだり、引っ掛けたりするおそれのある場所。                                                                                                    |
| 本強い磁界を発生させるもの(テレ<br>ビ、ラジオ、放送/通信用アンテ<br>ナ、送電線、電磁クレーンなど)の<br>近く(やむを得ない場合は、保守<br>サービス会社に連絡してシールド<br>工事などを行ってください)。 | 本装置の電源コードを他の接地線<br>(特に大電力を消費する装置など)<br>と共用しているコンセントに接続<br>しなければならない場所。 | 電源ノイズ(商用電源をリレーな<br>どでON/OFFする場合の接点ス<br>パークなど)を発生する装置の近<br>くには設置しないでください。<br>(電源ノイズを発生する装置の近<br>くに設置するときは電源配線の分<br>離やノイズフィルタの取り付けな<br>どを保守サービス会社に連絡して<br>行ってください。) |

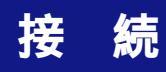

Expressワークステーションと周辺装置を接続します。

Expressワークステーションの背面には、さまざまな周辺装置と接続できるコネクタが用意 されています。次の図はExpressワークステーションが標準の状態で接続できる周辺機器と そのコネクタの位置を示します。周辺装置を接続してから添付の電源コードをExpressワー クステーションに接続し、電源プラグをコンセントにつなげます。

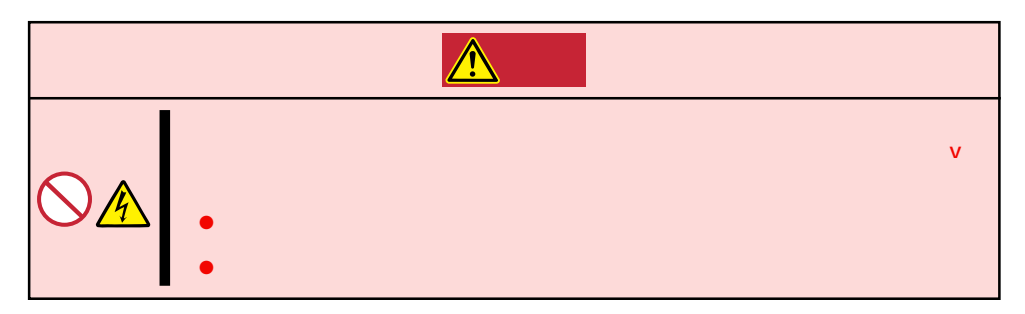

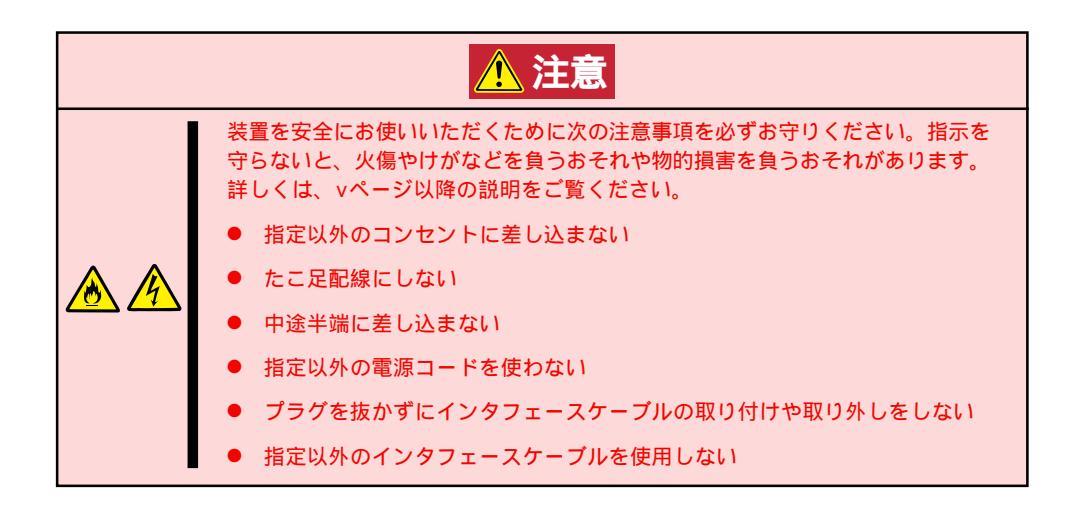

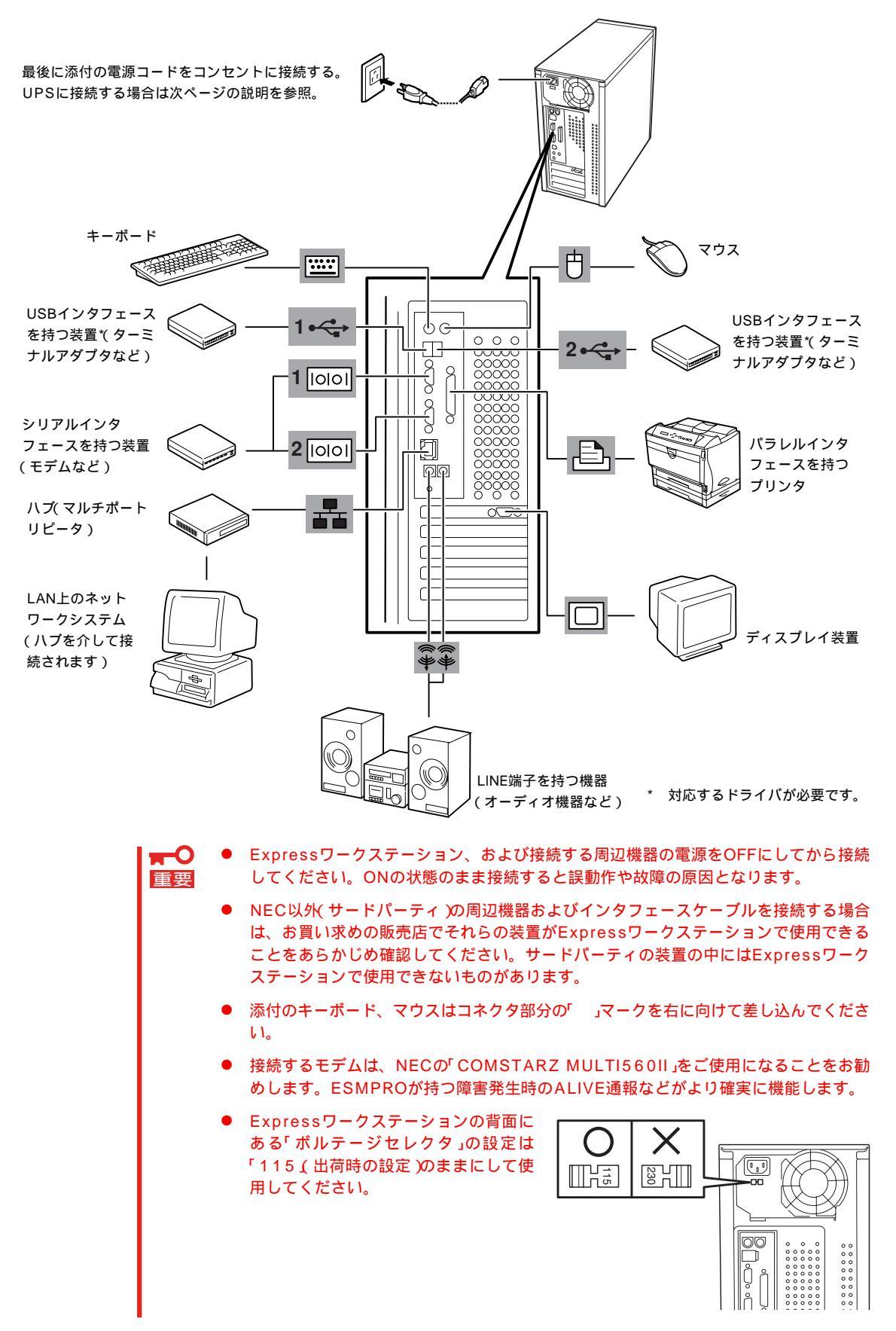

Expressワークステーションの電源コードを無停電電源装置(UPS)に接続する場合は、UPS の背面にあるサービスコンセントに接続します。

UPSのサービスコンセントには、「SWITCH OUT」と「UN-SWITCH OUT」という2種類のコンセントがあります(「OUTPUT1」、「OUTPUT2」と呼ぶ場合もあります)。

UPSを制御するアプリケーション(ESMPRO/UPSControllerなど)から電源の制御をしたい 場合は、SWITCH OUTに電源コードを接続します。

常時給電させたい場合は、UN-SWITCH OUTに電源コードを接続します(24時間稼働させる モデムなどはこのコンセントに接続します)。

本装置の電源コードをUPSに接続している場合は、UPSからの電源供給と連動(リンク)させるためにExpressワークステーションのBIOSの設定を変更してください。

BIOSの「System Hardware」-「AC-LINK」を選択すると表示されるパラメータを切り替える ことで設定することができます。詳しくは88ページを参照してください。

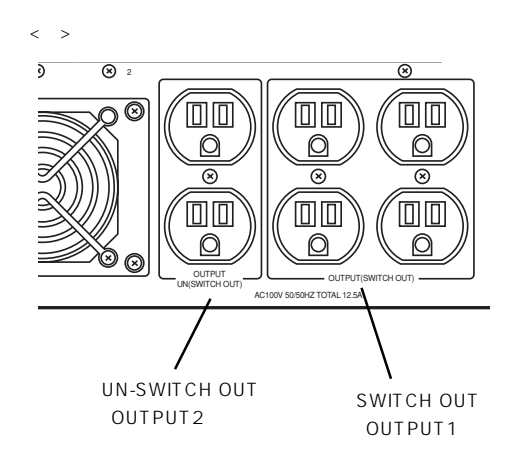

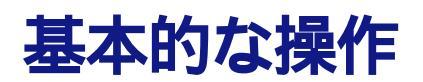

Expressワークステーションの基本的な操作の方法について説明します。

## 電源のON

Expressワークステーションの電源は前面にあるPOWERスイッチを押すとONの状態になります。

次の順序で電源をONにします。

- 1. フロッピーディスクドライブにフロッピーディスクをセットしていないことを確認する。
- 2. ディスプレイ装置、およびExpressワークステーションに接続している周辺機器の電源をONにする。

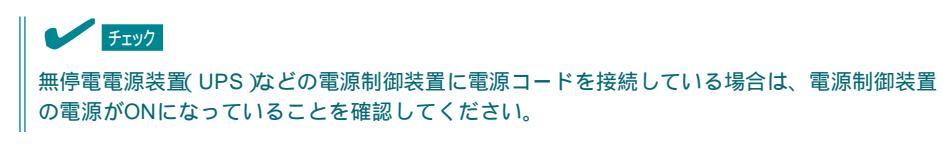

 Expressワークステーション前面にある POWERスイッチを押す。

POWERランプが緑色に点灯し、しばら くするとディスプレイ装置の画面には 「NEC」ロゴが表示されます。

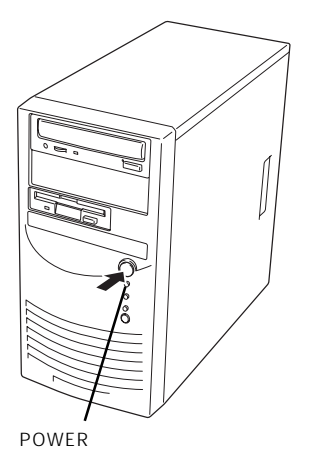

「NEC」ロゴを表示している間、Expressワークステーションは自己診断プログラム(POST)を実行してExpressワークステーション自身の診断しています。詳しくはこの後の「POSTのチェック」 をご覧ください。POSTを完了するとOSが起動します。ログオン画面でユーザー名とパスワード を入力すれば使用できる状態になります。

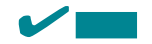

POST中に異常が見つかるとPOSTを中断し、エラーメッセージを表示します。37ページを参照してください。

## POST**のチェック**

POST(Power On Self-Test)は、Expressワークステーションのマザーボード内に記録されている自己診断機能です。

POSTはExpressワークステーションの電源をONにすると自動的に実行され、マザーボード、ECCメモリモジュール、CPUモジュール、キーボード、マウスなどをチェックします。 また、POSTの実行中に各種のBIOSセットアップユーティリティの起動メッセージなども表示します。

Expressワークステーションの出荷時の設定ではPOSTを実行している間、ディスプレイ装置には「NEC」ロゴが表示されます。 (電源ONの時から<Esc>キーを押したままにすると、POSTの 実行内容が表示されます。)

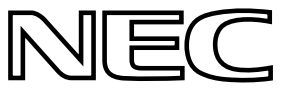

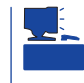

BIOSのメニューで<Esc>キーを押さなくても、はじめからPOSTの診断内容を表示させる ことができます。「BIOSのコンフィグレーション」の「Advanced(78ページ)」にある「Boottime Diagnostic Screen」の設定を「Enabled」に切り替えてください。

POSTの実行内容は常に確認する必要はありません。次の場合にPOST中に表示されるメッセージを確認してください。

- Expressワークステーションの導入時
- ●「故障かな?」と思ったとき
- 電源ONからOSの起動の間に何度もビープ音がしたとき
- ディスプレイ装置になんらかのエラーメッセージが表示されたとき

#### POSTの流れ

次にPOSTで実行される内容を順をおって説明します。

- POSTの実行中は、<Esc>、<F2>、<F4>キー以外のキー入力やマウスの操作をしな ■ いようにしてください。
  - システムの構成によっては、ディスプレイの画面に「Press Any Key」とキー入力を要求するメッセージを表示する場合もあります。これは取り付けたオプションのボードのBIOSが要求しているためのものです。オプションのマニュアルにある説明を確認してから何かキーを押してください。
  - オプションのPCIボードの取り付け/取り外し/取り付けているスロットの変更をして から電源をONにすると、POSTの実行中に取り付けたボードの構成に誤りがあること を示すメッセージを表示してPOSTをいったん停止することがあります。

この場合は<F1>キーを押してPOSTを継続させてください。ボードの構成についての 変更/設定は、この後に説明するユーティリティを使って設定できます。

 電源ON後、POSTが起動し、メモリチェックを始めます。ディスプレイ装置の画面左上に基本メ モリと拡張メモリのサイズをカウントしているメッセージが表示されます。Expressワークステー ションに搭載されているメモリの量によっては、メモリチェックが完了するまでに数分かかる場 合もあります。同様に再起動(リプート)した場合など、画面に表示をするのに約1分程の時間が かかる場合があります。

- 2. メモリチェックを終了すると、いくつかのメッセージが表示されます。これらは搭載している CPUや接続しているキーボード、マウスなどを検出したことを知らせるメッセージです。
- しばらくすると、ExpressワークステーションのマザーボードにあるBIOSセットアップユーティ リティ「SETUP」の起動を促すメッセージが画面左下に表示されます。

Press <F2> to enter SETUP

Expressワークステーションを使用する環境にあった設定に変更するときに起動してください。 エラーメッセージを伴った上記のメッセージが表示された場合を除き、通常では特に起動して設 定を変更する必要はありません(そのまま何も入力せずにいると数秒後にPOSTを自動的に続けま す)。 SETUPを起動するときは、メッセージが表示されている間に<F2>キーを押します。設定方法や パラメータの機能については、71ページを参照してください。 SETUPを終了すると、Expressワークステーションは自動的にもう一度はじめからPOSTを実行 します。

 続いてExpressワークステーションにオプションのSCSIコントローラボードなどの専用のBIOSを 持ったコントローラを搭載している場合は、BIOSセットアップユーティリティの起動を促すメッ セージが表示されます(そのまま何も入力せずにいると数秒後にPOSTを自動的に続けます)。

<例: SCSI BIOSセットアップユーティリティの場合>

Press <Ctrl> <A> for SCSISelect(TM) Utility!

ここで<Ctrl>キーと<A>キーを押すとユーティリティが起動します。詳しくは、SCSI機器 に添付の説明書を参照してください。

SCSIユーティリティを使用しなければならない例としては次のような場合があります。

- 5.25インチデバイスベイにSCSI機器を取り付けた場合
- 外付けSCSI機器を接続した場合
- Expressワークステーション内部のSCSI機器の接続を変更した場合
- 5. オプションボードに接続している機器の情報などを画面に表示します。
- BIOSセットアップユーティリティ「SETUP」でパスワードの設定をすると、POSTが正常に終了 した後に、パスワードを入力する画面が表示されます。

パスワードの入力は、3回まで行えます。3回とも入力を誤るとExpressワークステーションを起 動できなくなります。この場合は、Expressワークステーションの電源をOFFにしてから、約10 秒ほど時間をあけてONにしてExpressワークステーションを起動し直してください。

#### **₩**-O 重要

OSをインストールするまではパスワードを設定しないでください。

7. POSTを終了するとOSを起動します。

#### POSTのエラーメッセージ

POST中にエラーを検出するとディスプレイ装置の画面にエラーメッセージを表示します。 次にエラーメッセージの一覧と原因、その対処方法を示します。

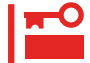

保守サービス会社に連絡するときはディスプレイの表示をメモしておいてください。アラー ム表示は保守を行うときに有用な情報となります。

| エラーメッセージ                                                                          | 意味                                                       | 対処方法                                                                                          |
|-----------------------------------------------------------------------------------|----------------------------------------------------------|-----------------------------------------------------------------------------------------------|
| Diskette drive A error<br>(Diskette drive B error)                                | Drive A(B)のフロッピーディスクド<br>ライブが故障しているか、ケーブル<br>が接続されていません。 | ケーブルを接続し直すか、保<br>守サービス会社に連絡してフ<br>ロッピーディスクドライブを<br>交換してください。                                  |
| Extended RAM Failed at offset:nnnn                                                | 拡張メモリで異常を検出しました。                                         | 保守サービス会社に連絡して<br>メモリを交換してください。                                                                |
| Failing Bits:nnnn                                                                 | メモリで異常を検出しました。                                           | 保守サービス会社に連絡して<br>メモリを交換してください。                                                                |
| Fixed Disk 0 Failure<br>(Fixed Disk 1 Failure)<br>(Fixed Disk Controller Failure) | IDEのデバイスまたはコントローラ<br>が故障しているか、設定が正しくで<br>きていません。         | SETUPを起動して正しくIDE<br>の設定をし直すか、保守サー<br>ビス会社に連絡してマザー<br>ボードかIDEのデバイスの交<br>換をしてください。              |
| Incorrect Drive A type - run SETUP<br>(Incorrect Drive B type - run SETUP)        | Drive A(B)のフロッピーディスクド<br>ライブの設定が間違っています。                 | SETUPを起動して正しく設<br>定し直すか、保守サービス会<br>社に連絡してフロッピーディ<br>スクドライブを交換してくだ<br>さい。                      |
| Keyboard controller error                                                         | キーボードコントローラの故障で<br>す。                                    | 保守サービス会社に連絡して<br>マザーボードを交換してくだ<br>さい。                                                         |
| Keyboard error nn                                                                 | キーが押されていたためキーボード<br>チェックが不完全でした。                         | キー入力をやめて再起動して<br>ください。                                                                        |
| Keyboard locked - Unlock key switch                                               | 不正なキー入力がありました。                                           | キー入力をやめて再起動して<br>ください。                                                                        |
| Operating System not found                                                        | OSの入ったフロッピーディスクま<br>たはハードディスクが見つかりませ<br>んでした。            | OSの入っていないフロッ<br>ピーディスクを取り出しても<br>う一度起動するか、OSをイ<br>ンストールしてください。                                |
| Parity Check 1<br>(Parity Check 2)                                                | パリティエラーを検出しました。                                          | 保守サービス会社に連絡して<br>マザーボードを交換してくだ<br>さい。                                                         |
| Press <f1>to resume, <f2>to setup</f2></f1>                                       | 何らかのエラーが発生した時に表示<br>されます。                                | <f1>キーを押すとそのま<br/>ま続行します。<f2>キー<br/>を押すとSETUPメニューが<br/>表示されますので、正しく設<br/>定し直してください。</f2></f1> |

| エラーメッセージ                                          | 意味                                           | 対処方法                                                                   |
|---------------------------------------------------|----------------------------------------------|------------------------------------------------------------------------|
| Real time clock error                             | リアルタイムクロック(時計)が故障<br>しているか、正しく設定されていま<br>せん。 | SETUPを起動して時間の設<br>定をし直すか、保守サービス<br>会社に連絡してマザーボード<br>を交換してください。         |
| Shadow RAM Failed at offset:nnnn                  | シャドウを有効にしている拡張<br>ROM空間でメモリの異常を検出し<br>ました。   | 保守サービス会社に連絡して<br>メモリを交換してください。                                         |
| System battery is dead - Replace<br>and run SETUP | バッテリが寿命です。                                   | 保守サービス会社に連絡して<br>マザーボードを交換してくだ<br>さい。その後、SETUPを起<br>動して設定し直してくださ<br>い。 |
| System cache error - Cache disabled               | CPUのキャッシュのエラーです。                             | 保守サービス会社に連絡して<br>CPUを交換してください。                                         |
| System CMOS checksum bad - run<br>SETUP           | CMOSのチェックサムエラーで<br>す。                        | SETUPを起動して設定し直<br>してください。                                              |
| System RAM Failed at office:nnnn                  | 基本メモリで異常を検出しました。                             | 保守サービス会社に連絡して<br>メモリを交換してください。                                         |
| System timer error                                | タイマの故障です。                                    | 保守サービス会社に連絡して<br>マザーボードを交換してくだ<br>さい。                                  |

メモリに関するエラーメッセージとマザーボード上に取り付けられているメモリは次の図の ように対応しています。

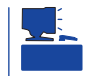

故障しているメモリはSETUPユーティリティからでも確認できます(79ページ参照)。

Phoenix BIOS 4.0 Release 6.0.XXXX : CPU=Pentium(R) III XXX MHz 640K System RAM Passed 127M Extended RAM Passed WARNING 0B60: DIMM groups have been disabled. DIMM #2 : Press <F1> to resume, <F2> to setup

メモリの故障を示すメッセージ(例では DIMM #2が故障した場合の表示)

画面上のエラーメッセージ例

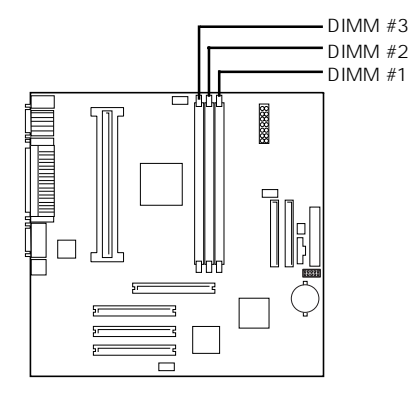

マザーボード上のメモリの位置

## 電源のOFF

次の順序で電源をOFFにします。Expressワークステーションの電源コードをUPSに接続してい る場合は、UPSに添付のマニュアルを参照するか、UPSを制御しているアプリケーションの マニュアルを参照してください。

- 1. OSのシャットダウンをする。
- Expressワークステーション前面にあるPOWERスイッチを押す。
   POWERランプが消灯します。
- 3. 周辺機器の電源をOFFにする。

## 省電力モードの起動

SLEEPスイッチでExpressワークステーションの電力をほ とんど使用しない状態(省電力モード、またはスリープモー ド)にすることができます。

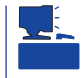

SLEEPスイッチは、スリープ機能をサポートしている OSを使用しているときに機能します。

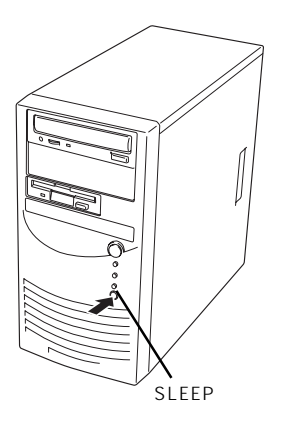

## フロッピーディスクドライブ

Expressワークステーション前面にフロッピーディスクを使ったデータの読み出し(リード)・保存(ライト)を行うことのできる3.5インチフロッピーディスクドライブが搭載されて います。

Expressワークステーションでは3.5インチの2HDフロッピーディスク(1.44Mバイト・ 1.2Mバイト)と2DDフロッピーディスク(720Kバイト)を使用することができます。

## フロッピーディスクのセット/取り出し

フロッピーディスクをフロッピーディスクドライブにセットする前にExpressワークステー ションの電源がON(POWERランプ点灯)になっていることを確認してください。 フロッピーディスクをフロッピーディスクドライブに完全に押し込むと「カチッ」と音がし

て、フロッピーディスクドライブのイジェクトボタンが少し飛び出します。

イジェクトボタンを押すとセットしたフロッピーディスクをフロッピーディスクドライブから取り出せます。

- Windows NTで使用している場合は、NECのPC-9800シリーズで使用できる1Mバイト フォーマットのディスクのリード / ライトを行うことができます(装置に添付の専用ド ライバをインストールしておく必要があります)。
  - フォーマットされていないフロッピーディスクをセットすると、ディスクの内容を読めないことを知らせるメッセージやフォーマットを要求するメッセージが表示されます。 OSに添付のマニュアルを参照してフロッピーディスクをフォーマットしてください。
  - フロッピーディスクをセットした後にExpressワークステーションの電源をONにした り、再起動するとフロッピーディスクから起動します。フロッピーディスク内にシステ ムがないと起動できません。
  - フロッピーディスクアクセスランプが消灯していることを確認してからフロッピーディ スクを取り出してください。アクセスランプが点灯中に取り出すとデータが破壊される おそれがあります。

## フロッピーディスクの取り扱いについて

フロッピーディスクは、データを保存する大切なものです。またその構造は非常にデリケー トにできていますので、次の点に注意して取り扱ってください。

- フロッピーディスクドライブにはていねいに奥まで挿入してください。
- ラベルは正しい位置に貼り付けてください。
- 鉛筆やボールペンで直接フロッピーディスクに書き込んだりしないでください。
- シャッタを開けないでください。
- ゴミやほこりの多いところでは使用しないでください。
- フロッピーディスクの上に物を置かないでください。
- 直射日光の当たる場所や暖房器具の近くなど温度の高くなる場所には置かないでください。

- たばこの煙に当たるところには置かないでください。
- 水などの液体の近くや薬品の近くには置かないでください。
- 磁石など磁気を帯びたものを近づけないでください。
- クリップなどではさんだり、落としたりしないでください。
- 磁気やほこりから保護できる専用の収納ケースに保管してください。
- フロッピィディスクは、保存している内容を誤って消 すことのないようにライトプロテクト(書き込み禁止) ができるようになっています。ライトプロテクトされ ているフロッピーディスクは、読み出しはできます が、ディスクのフォーマットやデータの書き込みがで きません。重要なデータの入っているフロッピーディ スクは、書き込み時以外はライトプロテクトをしてお くようお勧めします。3.5インチフロッピーディスクの ライトプロテクトは、ディスク裏面のライトプロテク トスイッチで行います。

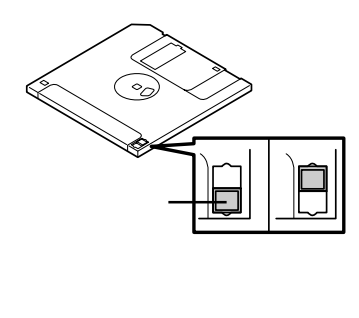

 フロッピーディスクは、とてもデリケートな記憶媒体です。ほこりや温度変化によって データが失われることがあります。また、オペレータの操作ミスや装置自身の故障など によってもデータを失う場合があります。このような場合を考えて、万一に備えて大切 なデータは定期的にバックアップをとっておくことをお勧めします。(Expressワークス テーションに添付されているフロッピーディスクは必ずバックアップをとってください。)

## CD-ROMドライブ

Expressワークステーション前面にCD-ROMドライブがあります。CD-ROMドライブはCD-ROM(読み出し専用のコンパクトディスク)のデータを読むための装置です。CD-ROMはフ ロッピーディスクと比較して、大量のデータを高速に読み出すことができます。

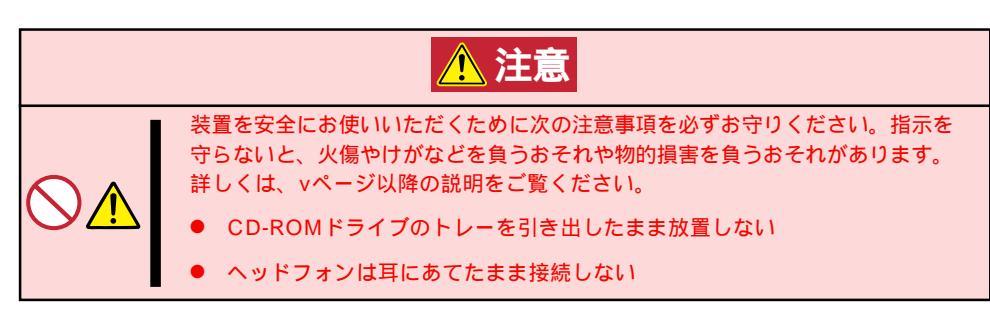

## CD-ROMのセット/取り出し

CD-ROMをCD-ROMドライブにセットする前にExpressワークステーションの電源がON (POWERランプ点灯)になっていることを確認してください。

CD-ROMドライブ前面のオープン / クローズボタンを押すとトレーが出てきます。CD-ROMの文字が印刷されている面を上にしてトレーの上に静かに、確実に置いてください。

オープン / クローズボタンを押すか、トレーの前面を軽く押すと、トレーは自動的にCD-ROMドライブ内にセットされます。

■ CD-ROMのセット後、CD-ROMドライブの駆動音が大きく聞こえるときはCD-ROMを 重要 セットし直してください。

CD-ROMの取り出しは、CD-ROMをセットするときと同じようにオープン / クローズボタ ンを押してトレーをイジェクトし(OSによってはOSからトレーをイジェクトすることもで きます)、トレーから取り出します(アクセスランプがオレンジ色に点灯しているときは、 ディスクにアクセスしていることを示します。この間、オープン / クローズボタンは機能し ません)。

CD-ROMを取り出したらトレーを元に戻してください。

### 緊急時の取り出し

オープン / クローズボタンを押してもCD-ROMをExpressワークステーションから取り出せない場合は、次の手順に従ってCD-ROMを取り出します。

 POWERスイッチを押してExpressワー クステーションの電源をOFF(POWERラ ンプ消灯)にする。  直径約1.2mm、長さ約100mmの金属製 のピン(太めのゼムクリップを引き伸ばし て代用できる)をCD-ROM前面右側にあ るエマージェンシーホールに差し込ん で、トレーが出てくるまでゆっくりと押 す。

### 

- つま楊枝やプラスチックなど折れ やすいものを使用しないでください。
- 上記の手順を行ってもCD-ROMが 取り出せない場合は、保守サービ ス会社に連絡してください。

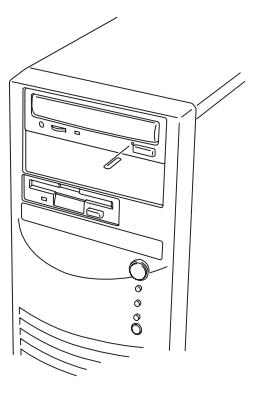

- 3. トレーを持って引き出す。
- 4. CD-ROMを取り出す。
- 5. トレーを押して元に戻す。

## CD-ROMの取り扱いについて

ExpressワークステーションにセットするCD-ROMは次の点に注意して取り扱ってください。

- CD-ROMを落とさないでください。
- CD-ROMの上にものを置いたり、曲げたりしないでください。
- CD-ROMにラベルなどを貼らないでください。
- 信号面(文字などが印刷されていない面)に手を触れないでください。
- 文字の書かれている面を上にして、トレーにていねいに置いてください。
- キズをつけたり、鉛筆やボールペンで文字などを直接CD-ROMに書き込まないでください。
- たばこの煙の当たるところには置かないでください。
- 直射日光の当たる場所や暖房器具の近くなど温度の高くなる場所には置かないでください。
- ・● 指紋やほこりがついたときは、乾いた柔らかい布で、内側から外側に向けてゆっくり、
   ていねいにふいてください。
- 清掃の際は、CD専用のクリーナをお使いください。レコード用のスプレー、クリーナ、 ベンジン、シンナーなどは使わないでください。
- 使用後は、専用の収納ケースに保管してください。

# 内蔵オプションの取り付け

Expressワークステーションに取り付けられるオプションの取り付け方法および注意事項について記載しています。

- ここで示すオプションの取り付け / 取り外しはユーザ個人でも行えますが、この場合の 装置および部品の破損または運用した結果の影響についてはその責任を負いかねますの でご了承ください。本装置について詳しく、専門的な知識を持った保守サービス会社の 保守員に取り付け / 取り外しを行わせるようお勧めします。
   ハードウェア構成を変更した場合も、必ずシステム(Windows 2000)をアップデート してください(15ページ参照)。
  - オプションおよびケーブルはNECが指定する部品を使用してください。指定以外の部 品を取り付けた結果起きた装置の誤動作または故障・破損についての修理は有料となり ます。

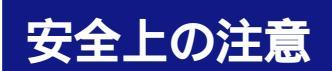

安全に正しくオプションの取り付け・取り外しをするために次の注意事項を必ず守ってくだ さい。

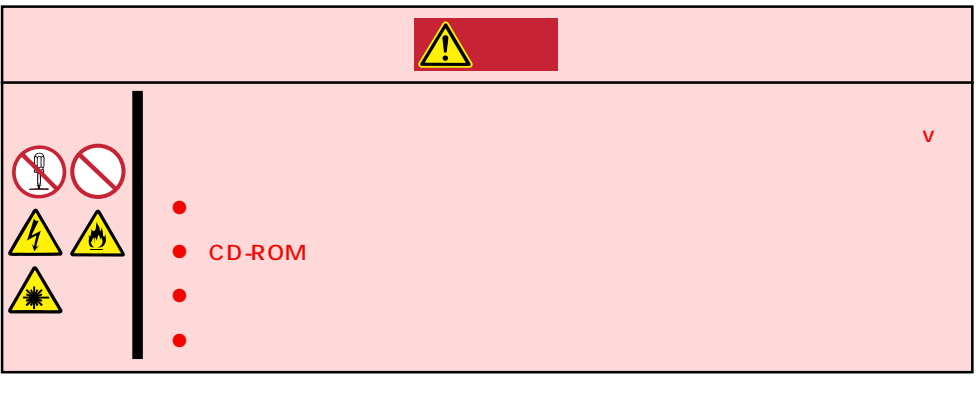

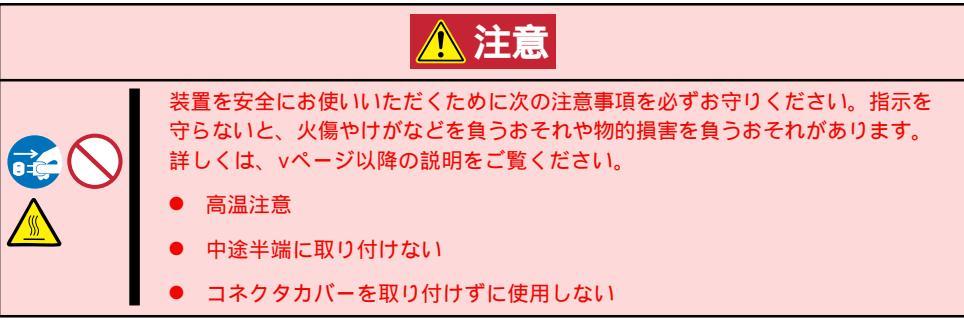

## 静電気対策について

Expressワークステーション内部の部品は静電気に弱い電子部品で構成されています。取り 付け・取り外しの際は静電気による製品の故障に十分注意してください。

● リストストラップ(アームバンドや静電気防止手袋など)の着用

リスト接地ストラップを手首に巻き付けてください。手に入らない場合は部品を触る前 に筐体の塗装されていない金属表面に触れて身体に蓄積された静電気を放電します。 また、作業中は定期的に金属表面に触れて静電気を放電するようにしてください。

- 作業場所の確認
  - 静電気防止処理が施された床、またはコンクリートの上で作業を行います。
  - カーペットなど静電気の発生しやすい場所で作業を行う場合は、静電気防止処理を 行った上で作業を行ってください。
- 作業台の使用

静電気防止マットの上に本装置を置き、その上で作業を行ってください。

- 着衣
  - ウールや化学繊維でできた服を身につけて作業を行わないでください。
  - 静電気防止靴を履いて作業を行ってください。
  - 取り付け前に貴金属(指輪や腕輪、時計など)を外してください。
- 部品の取り扱い
  - 取り付ける部品は本装置に組み込むまで静電気防止用の袋に入れておいてください。
  - 各部品の縁の部分を持ち、端子や実装部品に触れないでください。
  - 部品を保管・運搬する場合は、静電気防止用の袋などに入れてください。

## 取り付け / 取り外しの準備

次の手順に従って部品の取り付け/取り外しの準備をします。

- 1. OSのシャットダウン処理を行う。
- POWERスイッチを押してExpressワー クステーションの電源をOFF(POWERラ ンプ消灯)にする。
- 3. Expressワークステーションの電源コー ドをコンセントから抜く。
- 4. Expressワークステーション背面に接続 しているケーブルをすべて取り外す。
- 5. Expressワークステーションの前後左 右、および上部に1~2mのスペースを確 保する。

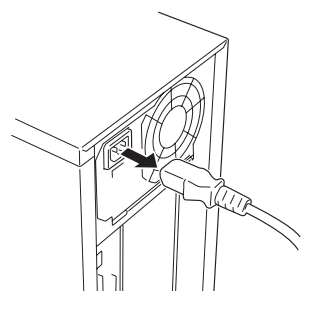

## 取り付け / 取り外しの手順

次の手順に従って部品の取り付け/取り外しをします。

### サイドカバー

ハードディスクやPCIボード、DIMMの取り付け / 取り外しを行うときは装置左側面にある サイドカバー(左)を取り外します。

5.25インチデバイスの取り付け / 取り外しを行うときは、左右のサイドカバーを取り外します。

### 取り外し

次の手順に従ってサイドカバーを取り外します。左右のサイドカバーは同じ手順で取り外す ことができます。

- 1. 前ページを参照して取り付けの準備をする。
- 2. ネジ2本を外す。
- 3. サイドカバーを装置後方に少し引く。
- 4. サイドカバーをしっかり持って取り外 す。

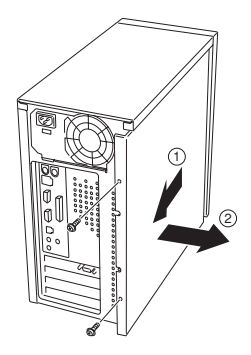

#### 取り付け

サイドカバーは「取り外し」と逆の手順で取り付け ることができます。

サイドカバーの上下にあるフックがExpressワー クステーションのフレームにある穴に確実に差し 込まれていることを確認してください。また、本 体前面にスライドしてカバーを取り付けるときに も、サイドカバー前面側にあるフックがExpress ワークステーションのフレームに引っ掛かってい ることを確認してください。フレームに引っ掛 かっていないとカバーを確実に取り付けることが できません。

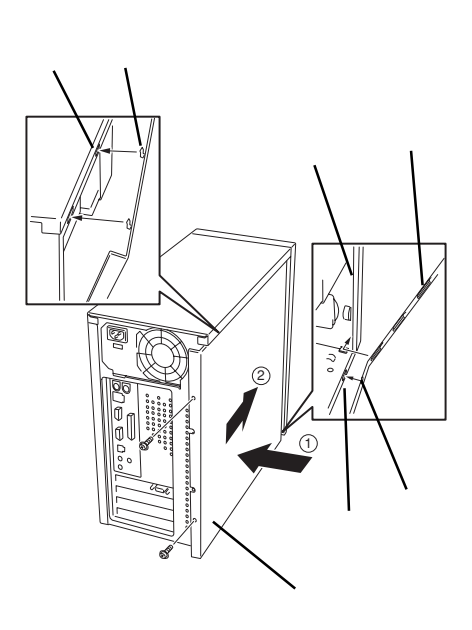

## フロントマスク

ハードディスクや5.25インチデバイスの取り付け/取り外しを行うときは次の手順でフロントマスクを取り外します。

### 取り外し

次の手順に従ってフロントマスクを取り外します。

- 1. 46ページを参照して取り付けの準備をする。
- 2. フロントマスクのロックを外す。

フロントマスクの上側にある穴にマイナ スドライバを差し込み下に向けて押すと ロックが外れます。穴はフロントマスク の上側の左右にあります。

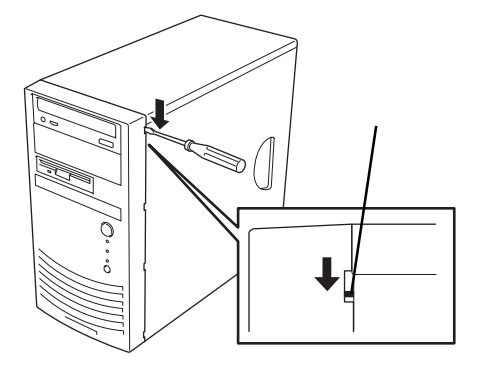

3. フロントマスクを取り外す。

フロントマスクの上側を軽く引いてか ら、下側を手前に引いて取り外します。

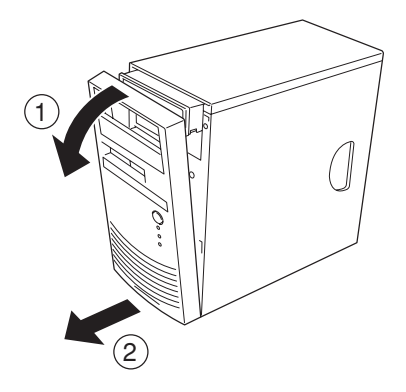

### 取り付け

フロントマスクを取り付けるときは、フロント マスク裏側の下にあるフックをExpressワーク ステーションのフレームの穴に確実に引っ掛け てから、フロントマスクの上側を装置に向けて 軽く押し付けてください。

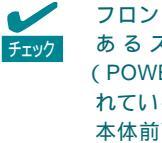

フロントマスクの取り付けの前に前面に あるスイッチ/ランプブラケット (POWERスイッチやランプ類が組み込ま れているプラスチック製のブラケット)が 本体前面のフレームに確実に取り付けら れていることを確認してください。

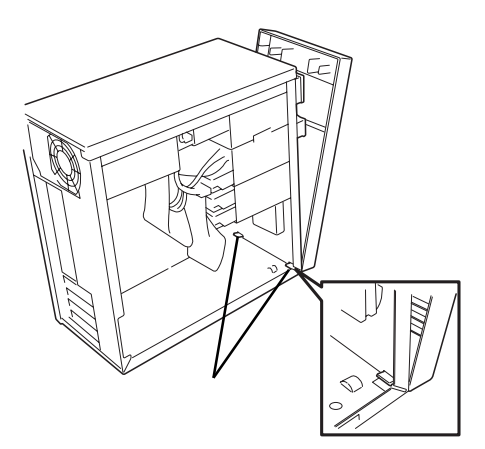

## 3.5インチハードディスク

Expressワークステーションの内部には、ハードディスクを2台取り付けることができます。

■● NECで指定していないハードディスクドライブを使用しないでください。サードパーティ
 ■要 のハードディスクを取り付けるとハードディスクドライブだけでなく本体が故障するおそれがあります。
 また、これらの製品が原因となった故障や破損についての修理は保証期間中でも有料となります。

1台目のハードディスクはハードディスクブラケット(上段)のフロッピーディスクドライブの下に取り付けます。

2台目は、ハードディスクブラケット(下段)の下側のベイに取り付けます。

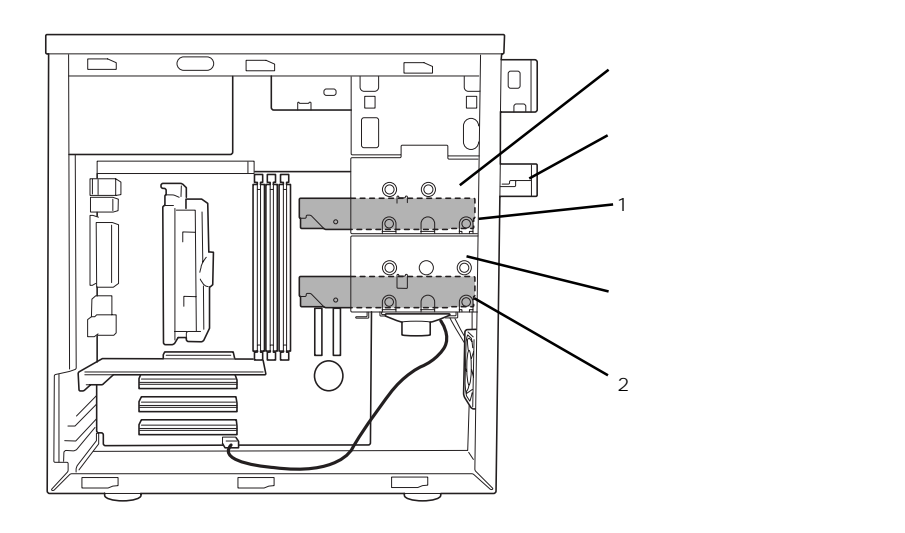

### 動作モードの設定

Expressワークステーションに取りハードディスクを2台搭載する場合は、次のようにハードディスクの動作モードを設定してください。

| 搭載台数 | MASTER/SLAVE | 取り付けるペイの位置            |
|------|--------------|-----------------------|
| 1台目  | MASTER       | ハードディスクブラケット( 上段 )の下側 |
| 2台目  | SLAVE        | ハードディスクブラケット(下段)の下側   |

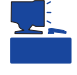

標準装備のハードディスクの設定については、ハードディスクに貼り付けられているラベル を参照してください。標準装備のハードディスクは「MASTER」ではなく、「SINGLE」に設定 されている場合もありますのでご注意ください。オプションのハードディスクについては、 オプションに添付の説明書を参照してください。 取り付け ~ハードディスクブラケット(下段)へ取り付ける~

ハードディスクブラケット(下段)に取り付ける手順を次に示します。

1. 取り付け前に、ハードディスクに添付の説明書を参照してハードディスクの設定をする。

チェック 標準装備のハードディスクの設定については、ハードディスクに貼り付けられているラベルを 参照してください。標準装備のハードディスクは「MASTER」ではなく、「SINGLE」に設定され ている場合もありますのでご注意ください。

- 2. 46ページを参照して取り付けの準備をする。
- 3. 次の部品を取り外す。
  - 左側のサイドカバー(47ページ参照)。
  - フロントマスク(48ページ参照)。
- 4. 装置をしっかりと両手で持ちながら左側面が上に向くようにゆっくりと静かに倒す。
- ハードディスクブラケット(下段)に固定 されているスピーカのケーブルをマザー ボードから取り外す。

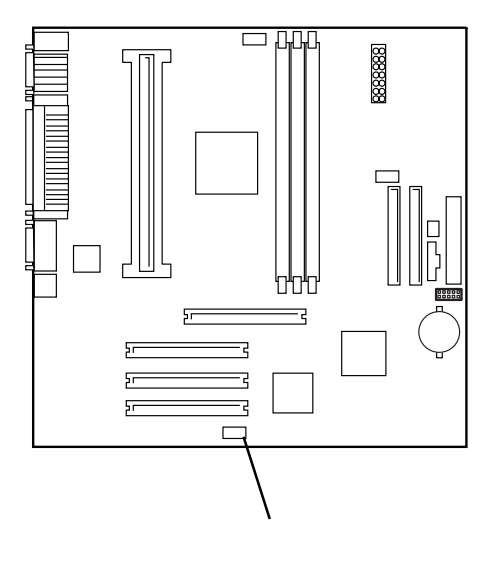

 Expressワークステーションに搭載して いるDIMMをすべて取り外す。 詳しくは、65ページの「DIMM」を参照し てください。

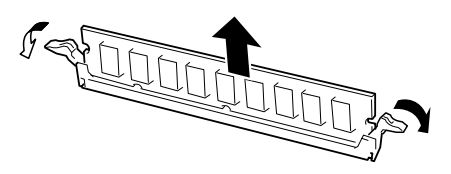

- ハードディスクの取り付け/取り外しの際に、ハードディスクブラケットなどの部品をぶつけて破損させないためです。必ず取り外してください。
- 取り外したDIMMはほこり、湿気の少ない場所、および静電気などが発生しない場所に保 管してください。

7. マザーボード上のCPUファンコネクタか らCPUファンケーブルを取り外す。

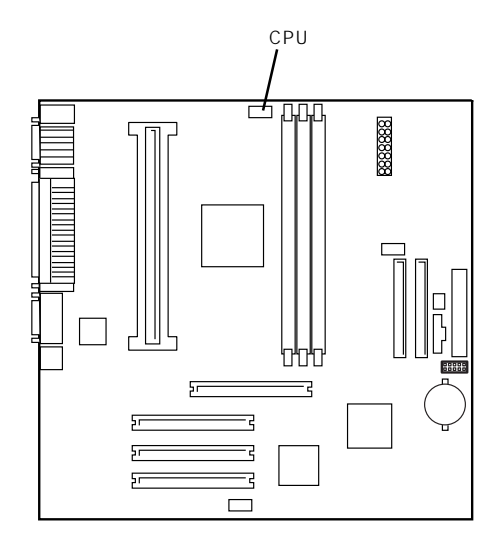

ハー ドウェア編

8. CPUの左右のガイドにあるレバーを両側 に広げてCPUのロックを解除し、CPUを ゆっくりと静かに持ち上げてマザーボー ドから取り外す。

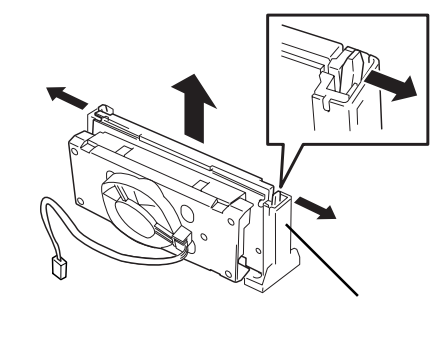

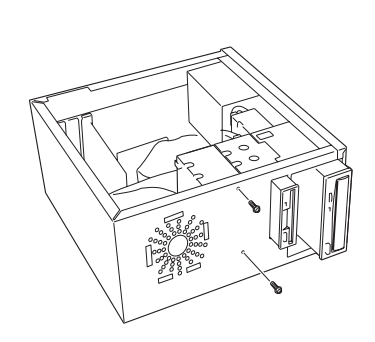

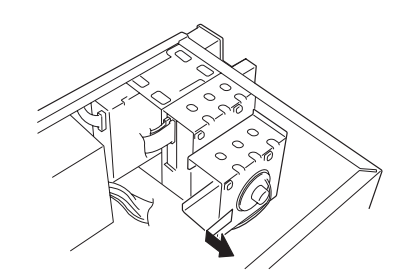

- - ハードディスクの取り付け/取り外 しの際に、ハードディスクブラ ケットなどの部品をぶつけて破損 させないためです。必ず取り外し てください。
  - 取り外したCPUはほこり、湿気の 少ない場所、および静電気などが 発生しない場所に保管してくださ ι١,
- 9. ネジ2本を取り外す。

10. ハードディスクブラケット(下段)を装置 後方にスライドさせてから取り外す。

11. ハードディスクをハードディスクブラ ケット(下段)の下側のベイ(スピーカに近 い方のベイ)に挿入する。

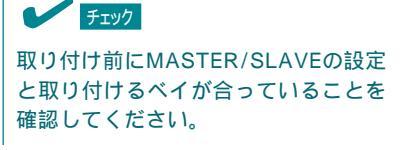

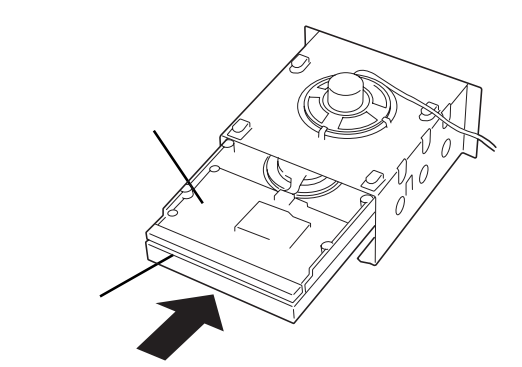

12. ネジ4本でハードディスクブラケットに 固定する。

➡● 重要
ハードディスクを固定するネジは装置
添付のネジまたは、ハードディスク添
付のネジを使用してください。

13. ハードディスクブラケット(下段)を取り 付ける。

> ハードディスクプラケット(上段)にある フックをハードディスクプラケット(下 段)の穴に引っ掛けて取り付けます。

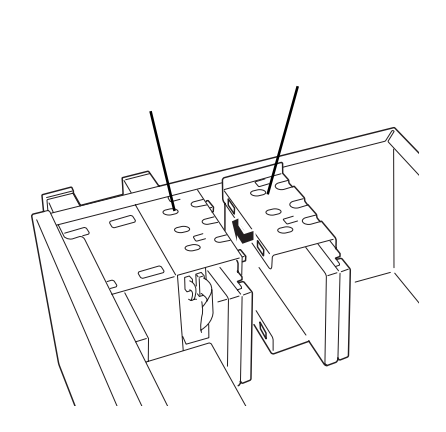

0

0

14. 手順8で取り外したネジでハードディスクブラケット(下段)を固定する。

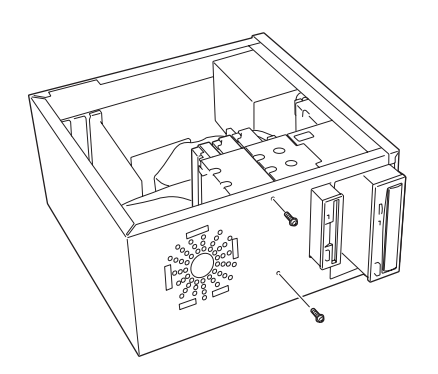

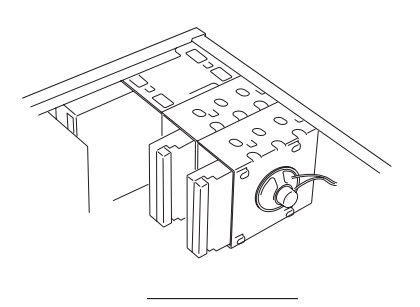

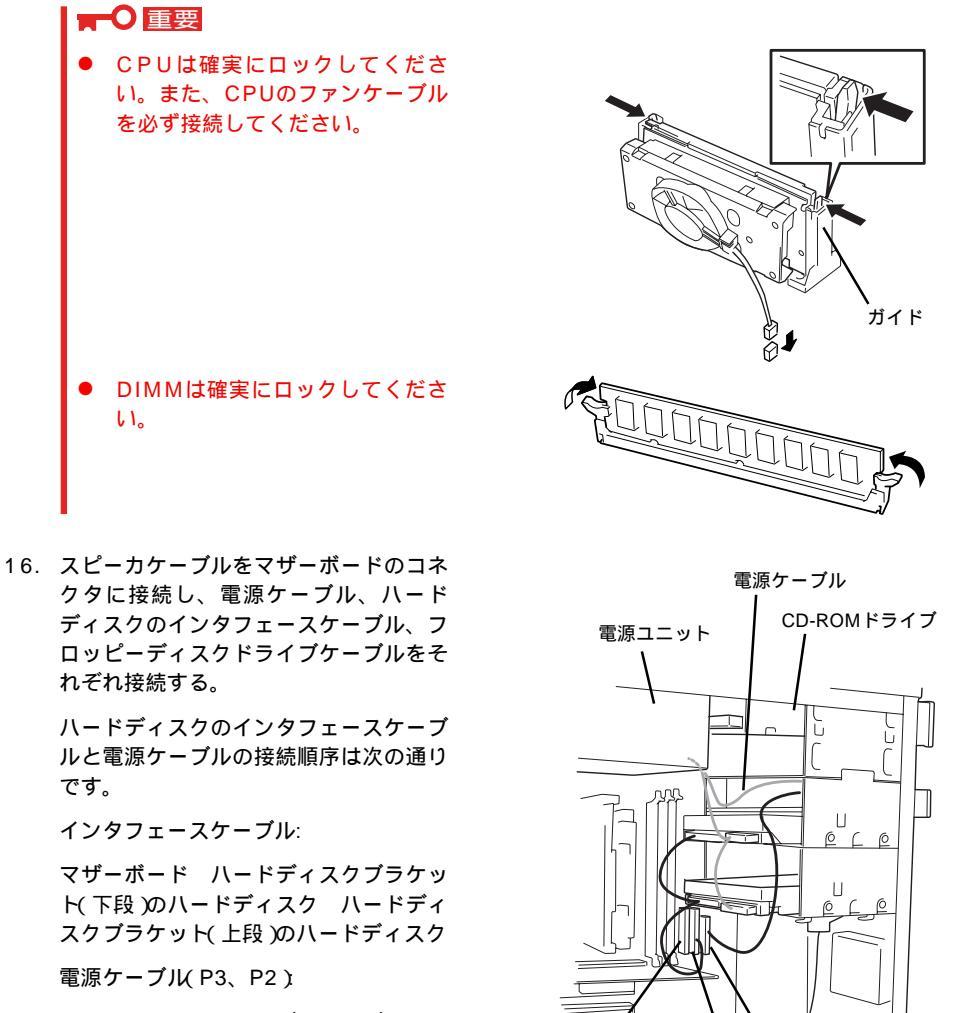

IDEコネクタ(CD-ROMドライブ用)

マザーボード

電源ユニット ハードディスクブラケッ ト(上段)のハードディスク ハードディ スクプラケット(下段)のハードディスク

### **₩**O IEE

電源ケーブルには電源コネクタカバー が取り付けられています。取り外した 電源コネクタカバーは大切に保管して おいてください。

> CPUファンケーブル ハードディスク(標準、増設とも)の インタフェースケーブル ハードディスク(標準、増設とも)の 電源ケーブル スピーカケーブル PCIスロット#1に搭載されていたボード

フロッピーディスク ドライブコネクタ

IDEコネクタ

(コネクタの向きはどちらでもかま

スピーカコネクタ

いません)

(ハードディスク用)

17. 次の点について、内蔵部品の取り付け状態やケーブルの接続状態を確認する。

フロッピーディスクドライブの インタフェースケーブル フロッピーディスクドライブの 電源ケーブル DIMM(レバーでロックされて いることを確認してください) CPU(レバーでロックされていること を確認してください) 八 十

ドウェア編

18. Expressワークステーションを組み立てる。

以上で完了です。装置がうまく起動しないときは手順17の確認項目について、もう一度確認 (またはデバイスの取り付け直しやケーブルの接続のやり直し)をしてください。

取り外し ~ ハードディスクブラケット(下段)から取り外す~

- 1. 「取り付け ~ハードディスクブラケット(下段)へ取り付ける~」の手順1~10を参照してハード ディスクブラケット(下段)を取り外す。
- 2. 「取り付け」の手順11を参照してハードディスクを取り外す。

#### ┱҇Ѳ重要

- ●「SINGLEモード」に設定できるハードディスクを1台のみ搭載して使用する場合は、ハード ディスクの動作モードを「SINGLEモード」に設定してください。設定方法については、ハー ドディスクに貼られているラベル、またはハードディスクに添付されていた説明書を参照し てください。
- ハードディスクの電源ケーブルを取り外す場合は、ケーブルをねじったり、ケーブル部分を 持って引っ張ったりせず、コネクタ部分をしっかりと持ってまっすぐに引き抜いてください。
- 空いた電源コネクタに電源コネクタカバーを取り付けてください。
- 3. 「取り付け ~ ハードディスクブラケット(下段)へ取り付ける~」の手順13~18を参照してハード ディスクブラケット(下段)を取り付け、Expressワークステーションを組み立てる。

以上で完了です。装置がうまく起動しないときは「取り付け ~ハードディスクブラケット (下段)へ取り付ける~」の手順17の確認項目について、もう一度確認(またはデバイスの取り 付け直しやケーブルの接続のやり直し)をしてください。

### 取り付け ~ハードディスクブラケット(上段)へ取り付ける~

ここでは、ハードディスクブラケット(上段)に取り付ける手順を示します。

1. 取り付けるハードディスクの動作モードを設定する。

「SINGLEモード」に設定できるハードディスクを1台のみ搭載して使用する場合は、ハードディスクの動作モードを「SINGLEモード」に設定してください。設定方法については、ハードディスクに貼られているラベル、またはハードディスクに添付されていた説明書を参照してください。

2台で使用する場合は、記憶容量に関係なくハードディスクプラケット(上段)に取り付けたハードディスクの動作モードを「MASTERモード」に設定してください。

設定方法については、ハードディスクに貼られているラベル、またはハードディスクに添付され ていた説明書を参照してください。

2. 「取り付け ~ ハードディスクブラケット(下段)へ取り付ける~」の手順1~10を参照してハード ディスクブラケット(下段)を取り外す。  ハードディスクブラケット(上段)に搭載 しているデバイスの電源ケーブルを抜い て、マザーボード上に接続しているケー ブルをすべて取り外す。

### ■●重要

電源ケーブルを取り外す場合は、ケー ブルをねじったり、ケーブル部分を 持って引っ張ったりせず、コネクタ部 分をしっかりと持ってまっすぐに引き 抜いてください。

4. ネジ2本を取り外す。

5. ハードディスクブラケット(下段)を装置 後方にスライドさせてから取り外す。

- ハードディスクをハードディスクブラ ケット(上段)の下側のベイ(フロッピー ディスクドライブの下)に挿入する。
- 7. 装置に添付、またはハードディスクに添 付のネジ4本でハードディスクプラケッ トに固定する。

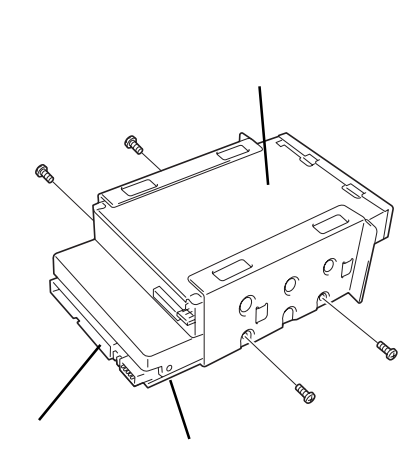

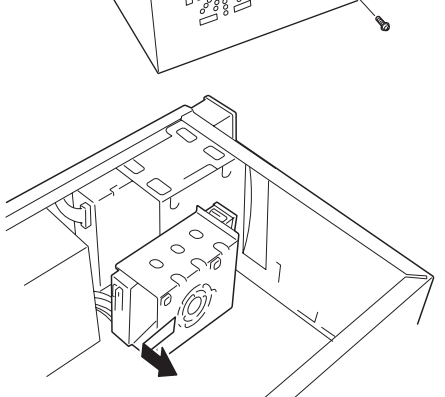

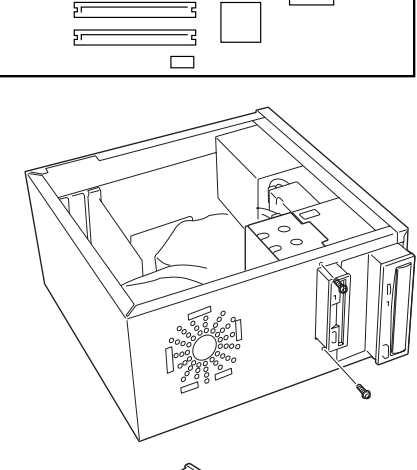

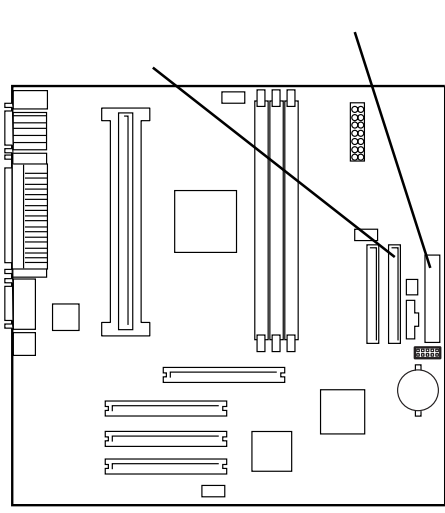

フロッピーディスク

ハー ドウェア 編

8. ハードディスクブラケットを取り付ける。

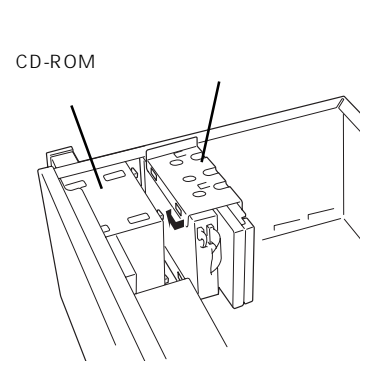

9. 「取り付け ~ ハードディスクブラケット(下段)へ取り付ける~」の手順1~10を参照してハード ディスクブラケット(下段)を取り付け、Expressワークステーションを組み立てる。

以上で完了です。装置がうまく起動しないときば「取り付け ~ ハードディスクブラケット (下段)へ取り付ける~」の手順17の確認項目について、もう一度確認(またはデバイスの取り 付け直しやケーブルの接続のやり直し)をしてください。

取り外し ~ハードディスクブラケット(上段)から取り外す~

ハードディスクブラケット(上段)にはハードディスクを必ず取り付けてください。ハードディ スクブラケット(下段)にのみハードディスクを取り付けた状態では使用しないでください。

- 1. 「取り付け ~ハードディスクブラケット(下段)へ取り付ける~」の手順1~10を参照してハード ディスクブラケット(下段)を取り外す。
- 2. 「取り付け ~ ハードディスクブラケット(上段)へ取り付ける~」の手順3~5を参照してハード ディスクブラケット(上段)を取り外す。
- 3. 「取り付け ~ ハードディスクブラケット(上段)へ取り付ける~」の手順6~7を参照してハード ディスクを取り外す。

### ┱҇Ѳ重要

- 「SINGLEモード」に設定できるハードディスクを1台のみ搭載して使用する場合は、ハードディスクの動作モードを「SINGLEモード」に設定してください。設定方法については、ハードディスクに貼られているラベル、またはハードディスクに添付されていた説明書を参照してください。
- ハードディスクの電源ケーブルを取り外す場合は、ケーブルをねじったり、ケーブル部分を 持って引っ張ったりせず、コネクタ部分をしっかりと持ってまっすぐに引き抜いてください。
- 空いた電源コネクタに電源コネクタカバーを取り付けてください。
- 「取り付け ~ ハードディスクプラケット(上段)へ取り付ける~」の手順8を参照してハードディ スクプラケット(下段)を取り付け、Expressワークステーションを組み立てる。
- 5. 「取り付け ~ ハードディスクブラケット(下段)へ取り付ける~」の手順13~18を参照してハード ディスクブラケット(下段)を取り付け、Expressワークステーションを組み立てる。

以上で完了です。装置がうまく起動しないときは「取り付け ~ハードディスクブラケット (下段)へ取り付ける~」の手順17の確認項目について、もう一度確認(またはデバイスの取り 付け直しやケーブルの接続のやり直し)をしてください。

## AGP/PCIボード

Expressワークステーションには、PCIボードを取り付けることのできるスロットを3つ、 AGPボードを取り付けることのできるスロットを1つ用意しています。

➡● 同時にハードディスクを増設する場合について

ボードを増設する前にハードディスクを取り付けてください(49ページ参照)。

- 割り込み(IRQ)を1本専有してしまうオプションボードについて
  - オプションボードに添付の説明書をよく読んで、取り付けるボードが割り込み (IRQ)を1本専有するものであるかどうかを確認してください。このオプション ボードを取り付ける際は、IRQリクエストが他のオプションボードと重複しないよ うBIOSセットアップメニューを使って設定してください(81ページ参照)。
  - IRQを1本専有してしまうオプションボードをPCIスロット#2とPCIスロット#4 に取り付けることはできません。
  - 内蔵サウンド機能を使用するときは、PCIスロット#3にIRQを1本専有してしまう オプションボードを取り付けることはできません。
- PCIボードは静電気に弱い電子部品です。装置の金属フレーム部分などに触れて身体の 静電気を逃がしてからボードを取り扱ってください。また、ボードの端子部分を素手で 触ったり、ボードを直接机の上に置いたりしないでください。静電気に対する注意につ いては、46ページで説明しています。

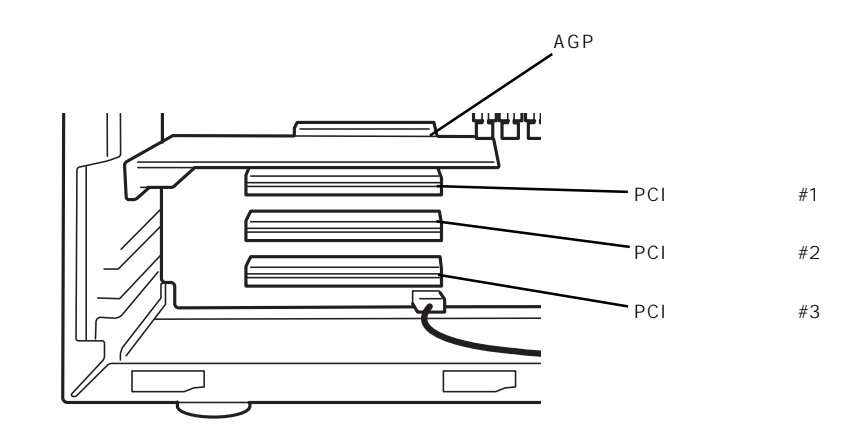

### 取り付け

次の手順に従ってPCIボードスロットおよびAGPボードスロットに接続するボードの取り付 けを行います。

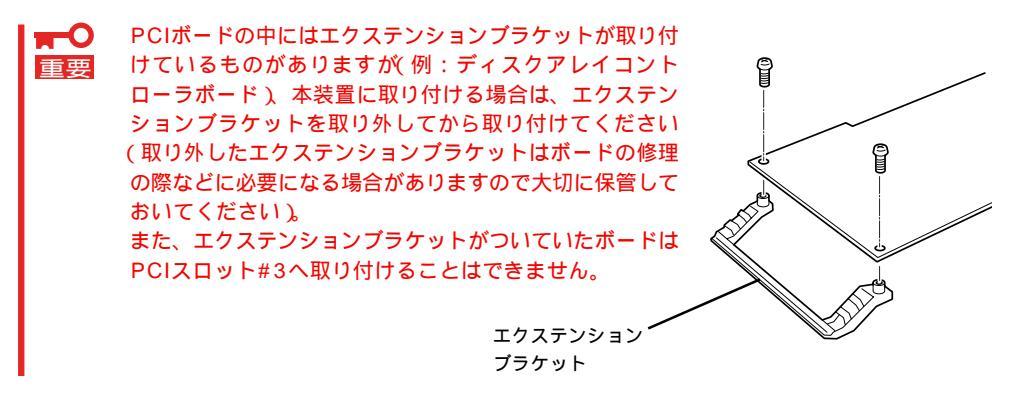

- 1. 取り付け前に、取り付けるボードでスイッチやジャンパの設定が行える場合は、ボードに添付の マニュアルを参照して正しく設定しておく。
- 2. 46ページを参照して準備をする。
- 3. サイドカバーを取り外す(47ページ参照)。
- 装置をしっかりと両手で持ちながら左側 面が上に向くようにゆっくりと静かに倒 す。
- 5. 取り付けるスロットと同じ位置(高さ)に ある増設スロットカバーを固定している ネジ1本を外し、カバーを取り外す。

┳●重要
取り外した増設スロットカバーは大切に保管しておいてください。

 ボードの部品面を下にしてゆっくり本体 内へ差し込み、ボードの両端をしっかり と押して、ボードの接続部分をスロット に確実に接続する。

**チェック** 

AGPボードを取り付けるときは、 DIMMソケット両側にあるロック/アン ロック用のレバーが閉じていることを 確認してください。

### **₩**

うまくボードを取り付けられないとき は、ボードをいったん取り外してから 取り付け直してください。ボードに過 度の力を加えるとボードを破損するお それがありますので注意してください。

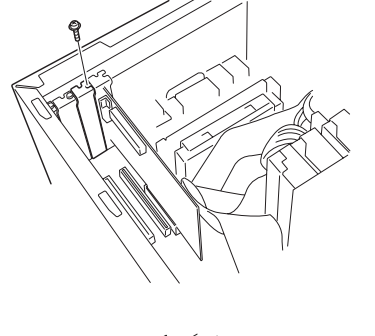

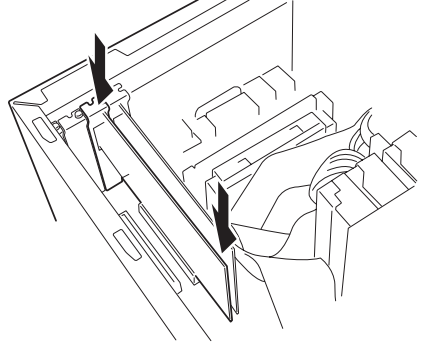

ロングカードの場合は、Expressワーク ステーション右側にあるファンについて いるガイドの溝にボードを合わせて差し 込んでください。

チェック スピーカケーブルなどのケーブルが ボードに引っかかっていないことを確 認してください。

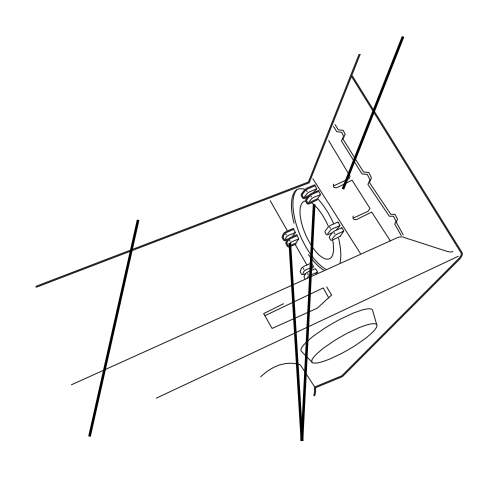

7. 手順5で取り外したネジでボードを固定する。

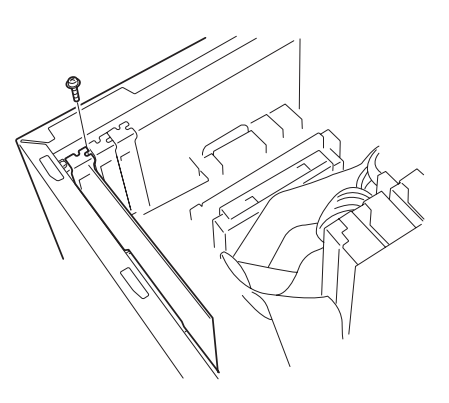

- 8. Expressワークステーションを組み立てる。
- 9. Expressワークステーションの電源をONにしてPOSTでエラーメッセージが表示されていないことを確認する。

エラーメッセージが表示された場合は、メッセージをメモした後、37ページのエラーメッセージ 一覧を参照してください。

10. BIOSセットアップユーティリティを起動して「Advanced」メニューの「Reset Configuration Data」を「Yes」にする。

ハードウェアの構成情報を更新するためです。詳しくは78ページをご覧ください。

以上で完了です。

#### 取り付け後の設定

取り付けたPCIボードのタイプによっては、取り付け後にユーティリティを使ってExpress ワークステーションの設定を変更しなければならない場合があります。詳しくは、ボードに 添付の説明書を参照してください。

取り付けたPCIボード上のOption ROMの設定が必要な場合は、次の手順でBIOSの設定を変 更してください。

1. <F2>キーを押しながら電源をONにする。

<F2>キーはBIOS セットアップユーティリティの画面が表示されるまで押し続けてください。

- 2. [Advanced]-[Option ROM]で取り付けたボードに該当するスロットの設定を[Enabled]に変 更する。
- 3. [Exit]-[Exit Saving Changes ]を選択して変更内容を保存してから再起動する。

再起動後、取り付けたボードのOption ROMを展開することができるようになります。以降は、 ボードに添付の説明書を参照して設定してください。

#### 取り外し

- 1. 46ページを参照して準備をする。
- 2. サイドカバーを取り外す(47ページ参照)。
- 3. 左側面が上になるようにゆっくりと静かに倒す。
- 4. 取り外すボードを固定しているネジを外す。
- 5. ボードの両端をしっかりと持ち、まっすぐに引き抜く。
- ボードを取り外したスロットに増設スロットカバーを取り付け、Expressワークステーションを 組み立てる。
- Expressワークステーションの電源をONにしてPOSTでエラーメッセージが表示されていないことを確認する。

エラーメッセージが表示された場合は、メッセージをメモした後、37ページのエラーメッセージ 一覧を参照してください。

8. BIOSセットアップユーティリティを起動して「Advanced」メニューの「Reset Configuration Data」を「Yes」にする。

ハードウェアの構成情報を更新するためです。詳しくは78ページをご覧ください。

以上で完了です。
### ディスクミラーリングコントローラ

「ディスクミラーリングコントローラ(N8503-51)」は、データの信頼性を向上させるために 用意されたオプションのPCIボードです。

このボードを取り付けると、Expressワークステーションのハードディスクブラケットに取 り付けたハードディスクを「ディスクアレイ構成(RAID0かRAID1)」で使用することができま す。

- ディスクミラーリングコントローラは大変静電気に弱い電子部品です。装置の金属フレーム部分などに触れて身体の静電気を逃がしてからディスクミラーリングコントローラを取り扱ってください。また、ディスクミラーリングコントローラの端子部分や部品を素手で触ったり、ディスクミラーリングコントローラを直接机の上に置いたりしないでください。静電気に関する説明は46ページで詳しく説明しています。
  - ディスクアレイ構成に変更する場合や、RAIDを変更する場合は、ハードディスクを初 期化します。ディスクアレイとして使用するハードディスクに大切なデータがある場合 は、バックアップを別のハードディスクにとってからボードの取り付けやディスクアレ イの構築を行ってください。
  - ディスクアレイを構築するには2台のハードディスクが必要です。
  - ディスクミラーリングコントローラを取り付けたExpressワークステーションはディス クアレイ構成のRAID(Redundant Arrays of Inexpensive[Independent] Disks)レベルの 「RAID0」と「RAID1」をサポートします。データ転送速度やRAID、アレイ構成について の詳細な説明は、ディスクミラーリングコントローラに添付の説明書を参照してください。
    - RAID1のディスクアレイ構成にすると、ディスクの信頼性が向上するかわりにディスク アレイを構成するハードディスクの総容量に比べ、実際に使用できる容量が小さくなり ます。

#### 取り付け

次の手順でディスクミラーリングコントローラを取り付け、内蔵のハードディスクをアレイ 構成にします。

- 1. 46ページを参照して準備をする。
- 2. サイドカバーを取り外す(47ページ参照)。
- 装置をしっかりと両手で持ちながら左側 面が上に向くようにゆっくりと静かに倒 す。

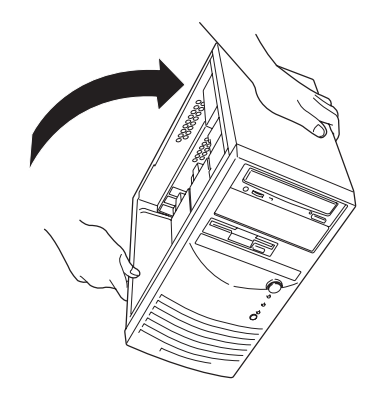

4. ハードディスクを2台取り付ける。

詳しくは、「3.5インチハードディスク(49ページ)」を参照してください。

#### ┱҇Ѳ重要

- IDEケーブルはディスクミラーリングコントローラに添付のケーブルを使用します。ハード ディスクに接続していたケーブルは取り外して、大切に保管しておいてください。
- ハードディスクの動作モードは2台とも「MASTER」、または「SINGLE」に設定してください。すでに取り付けているハードディスクについては、いったん取り外して設定を確認してください。
- 5. ディスクミラーリングコントローラを取り付ける。

詳しくは、「AGP/PCIボード(57ページ)」を参照してください。

6. マザーボードからコネクタに「HDD LED」 と印刷されたケーブルを取り外す。

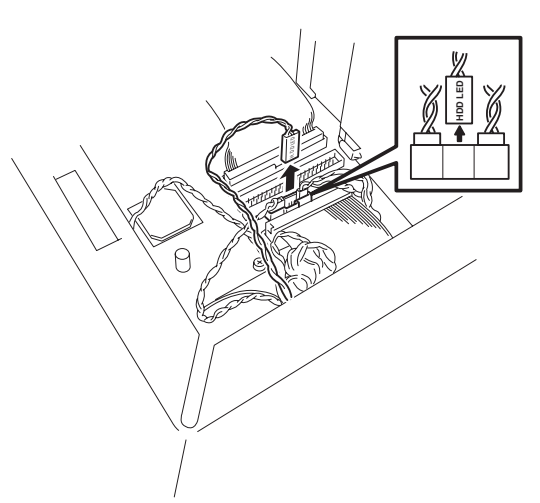

取り外したケーブルをディスクミラーリングコントローラに接続する。

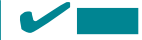

ディスクミラーリングコントローラを 部品面から見たときに、「HDD LED」と 印刷された面が上に向くように接続し てください。また、ディスクミラーリ ングコントローラ上のコネクタには4つ のピンがありますが、図に示す3つのピ ンに接続してください。

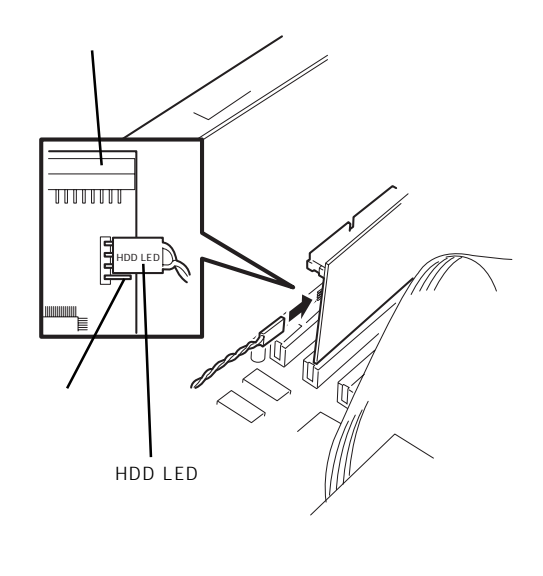

 ディスクミラーリングコントローラに添 付のケーブルをハードディスクに接続す る。

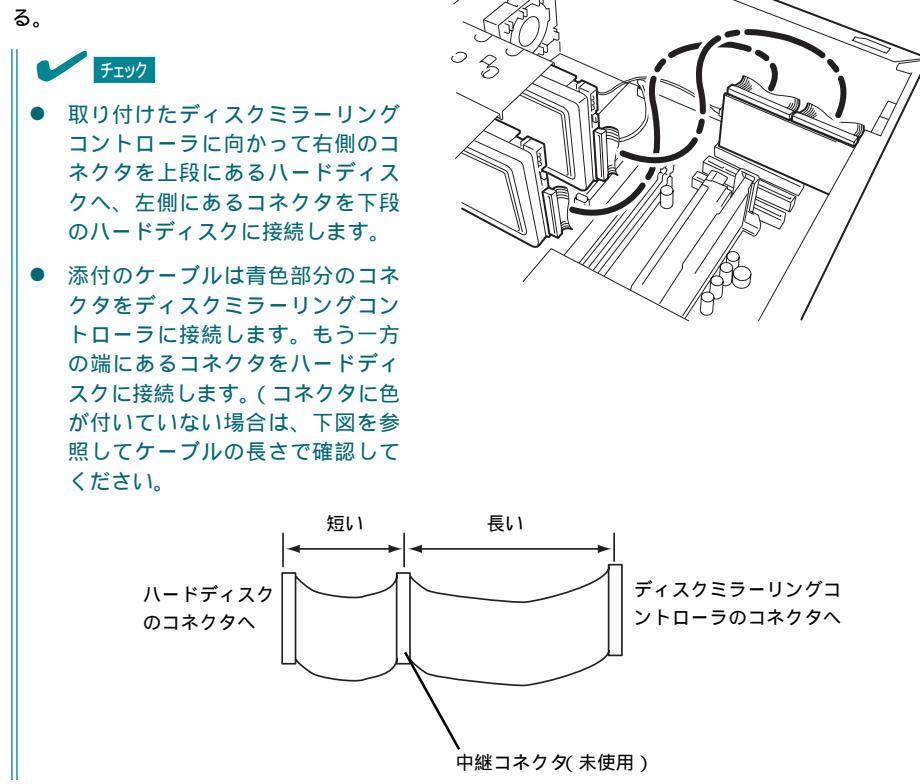

- 9. Expressワークステーションを組み立てる。
- BIOSセットアップユーティリティを起動して「Advanced」メニューの「Option ROM」でディスク ミラーリングコントローラを取り付けたスロットの設定を[Enabled]に変更する。
   詳しくは82ページをご覧ください。
- 「Advanced」メニューの「Reset Configuration Data」を「Yes」にする。
   ハードウェアの構成情報を更新するためです。詳しくは78ページをご覧ください。
- 12. [Exit]-[Exit Saving Changes]を選択して変更内容を保存してから再起動する。
- ディスクミラーリングコントローラに添付のユーティリティを使って設定する。
   詳しくはディスクミラーリングコントローラに添付の説明書をご覧ください。

以上で完了です。

#### 取り外し

次の手順でディスクミラーリングコントローラを取り外します。

- 1. 46ページを参照して準備をする。
- 2. サイドカバーを取り外す(47ページ参照)。
- 3. 装置をしっかりと両手で持ちながら左側面が上に向くようにゆっくりと静かに倒す。
- 4. ディスクミラーリングコントローラとハードディスクを接続しているケーブルを取り外す。
- 5.「取り付け」の手順7、8を参照してディスクミラーリングコントローラに接続していたDISKアクセ スランプ用ケーブルをマザーボードに接続する。
- ディスクミラーリングコントローラを取り外す。
   詳しくは、「AGP/PCIボード(57ページ)」を参照してください。
- ハードディスクを取り外し、動作モードを設定する。
   詳しくは、「3.5インチハードディスク(49ページ)」を参照してください。
- ハードディスクを取り付け、標準で装備されていたハードディスク用インタフェースケーブルを ハードディスクに接続する。
- 9. Expressワークステーションを組み立てる。
- BIOSセットアップユーティリティを起動して「Advanced」メニューの「Reset Configuration Data」を「Yes」にする。
   ハードウェアの構成情報を更新するためです。詳しくは78ページをご覧ください。
- ディスクミラーリングコントローラのユーティリティをアンインストールする。
   詳しくはディスクミラーリングコントローラに添付の説明書をご覧ください。

以上で完了です。

### DIMM

DIMM( Dual Inline Memory Module )は、マザーボード上のDIMMソケットに取り付けま す。マザーボード上にはDIMMを取り付けるソケットが3個あります。

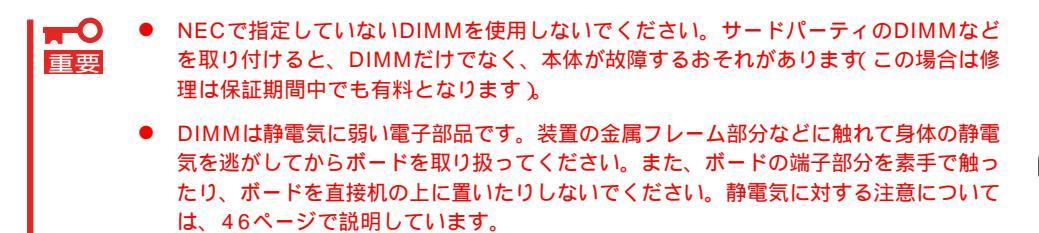

1/1

POSTやESMPROのエラーメッセージやエラーログではDIMMソケットのことを「グループ」 と表示する場合があります。グループの後に示される番号は上図のソケット番号と一致して います。

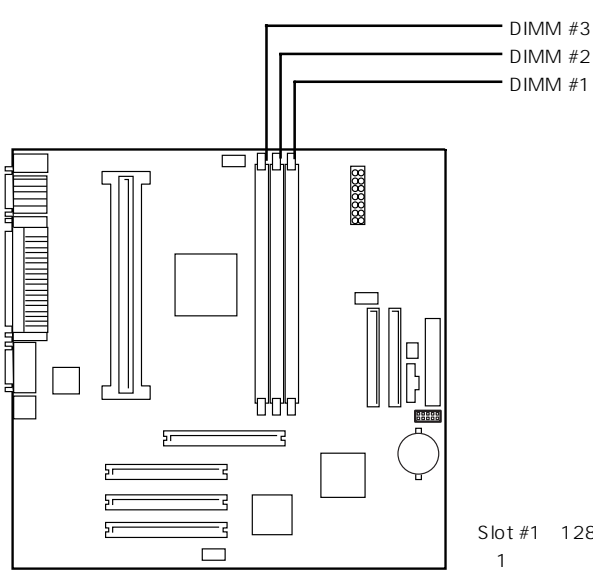

Slot #1 C128MB0DIMM を1枚標準で装備。

DIMMは1枚単位で取り付けられます。また、DIMMソケットの#1から#3へ番号の小さい順 に取り付けてください。

メモリは最大768MB(256MB×3枚)まで増設できます。

#### 取り付け

次の手順に従ってDIMMを取り付けます。

- 1. 46ページを参照して準備をする。
- 2. サイドカバーを取り外す(47ページ参照)。
- 3. 左側面が上になるようにゆっくりと静か に倒す。
- AGPスロットにボードを取り付けている 場合は、ボードを取り外す(57ページ参 照)。
- 5. DIMMを垂直に立てて、ソケットに押し 込む。

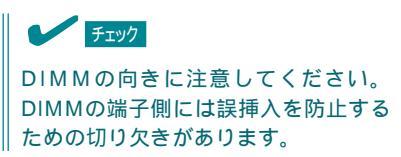

DIMMがDIMMソケットに差し込まれる とレバーが自動的に閉じます。

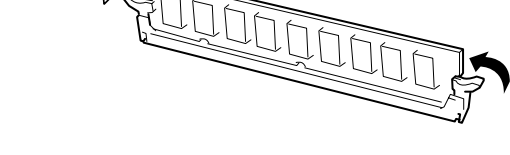

- 6. AGPスロットに取り付けていたボードを取り外した後は、ボードを取り付け後、Expressワーク ステーションを組み立てる。
- 7. Expressワークステーションの電源をONにしてPOSTでエラーメッセージが表示されていないことを確認する。

エラーメッセージが表示された場合は、メッセージをメモした後、37ページのエラーメッセージ 一覧を参照してください。

- 8. SETUPを起動して「Advanced」-「Memory Reconfiguration」の順でメニューを選択し、増設したDIMMのステータス表示が「Normal」になっていることを確認する(79ページ参照)。
- 9. 「Advanced」メニューの「Reset Configuration Data」を「Yes」にする。

ハードウェアの構成情報を更新するためです。詳しくは78ページをご覧ください。

Windows 2000でページングファイルサイズの設定を変更する(16ページ参照)。
 以上で完了です。

#### 取り外し

次の手順に従ってDIMMを取り外します。

チェック

故障したDIMMを取り外す場合は、POSTやESMPROで表示されるエラーメッセージを確認して、取り付けているソケット番号(グループ)を確認してください。

- 1. 46ページを参照して準備をする。
- 2. サイドカバーを取り外す(47ページ参照)。
- 3. 左側面が上になるようにゆっくりと静かに倒す。
- AGPスロットにボードを取り付けている 場合は、ボードを取り外す(57ページ参 照)。
- 5. 取り外すDIMMのソケットの両側にある レバーを左右にひろげる。
- 6. DIMMを取り外す。

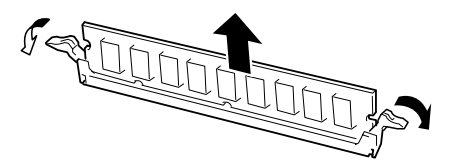

- AGPスロット#1に取り付けていたボードを取り外した後は、ボードを取り付け後、Expressワークステーションを組み立てる。
- Expressワークステーションの電源をONにしてPOSTでエラーメッセージが表示されていないことを確認する。
   エラーメッセージが表示された場合は、メッセージをメモした後、37ページのエラーメッセージー覧を参照してください。
- 9. Windows 2000でページングファイルサイズの設定を変更する(16ページ参照)。
   以上で完了です。

### 5.25インチデバイス

Expressワークステーションには、CD-ROMドライブや磁気テープドライブなどのバック アップデバイスを取り付けるスロットを2つ用意しています(3つのスロットのうち、標準装 備のCD-ROMドライブで1スロット使用しています)。

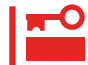

5.25インチデバイスを取り付けるためには、オプションのSCSIコントローラボード( PCI ボード )と内蔵SCSIケーブルが別途必要です。

#### 取り付け

次の手順に従って5.25インチデバイスを取り付けます。

- 1. 46ページを参照して取り付けの準備をす る。
- 2. 次の部品を取り外す。
  - 左右のサイドカバー(47ページ参照)。
  - フロントマスク(48ページ参照)。
- フロントマスクからダミーカバーを取り 外す。

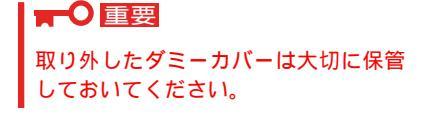

 5.25インチデバイスベイからデバイスベ イカバーを取り外す。

#### ┱҇Ѳ重要

- 取り外したデバイスベイカバーは 大切に保管しておいてください。
- 増設したデバイスによっては、フ ロントマスクをデバイスの取り付 け後に取り付けられない場合があ ります。このような場合は、手順4 の前にフロントマスクを取り付け てください。

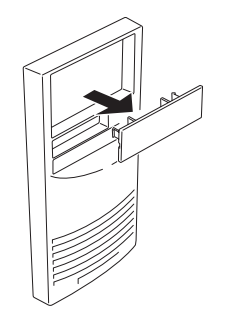

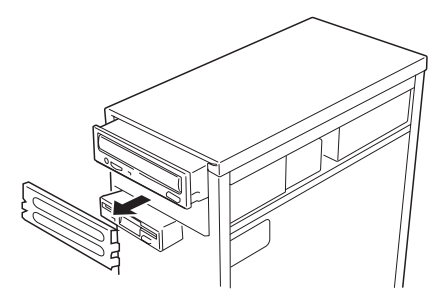

- 5. 内蔵SCSIケーブル(別売品)を5.25インチ デバイスに接続する。
- 電源ユニットの電源ケーブル(コネクタ番号P4)を5.25インチデバイスに接続する。

#### ★● 重要 搭載するオプションによっては、デバ イスに添付の電源ケーブルを使用しな ければならない場合があります。オプ ションに添付の説明書を参照してくだ さい。

5.25インチデバイスをデバイスベイに入れる。

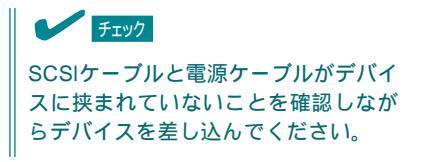

8. 5.25インチデバイスをネジ4本で固定する。

ネジ位置は左右とも同じです。

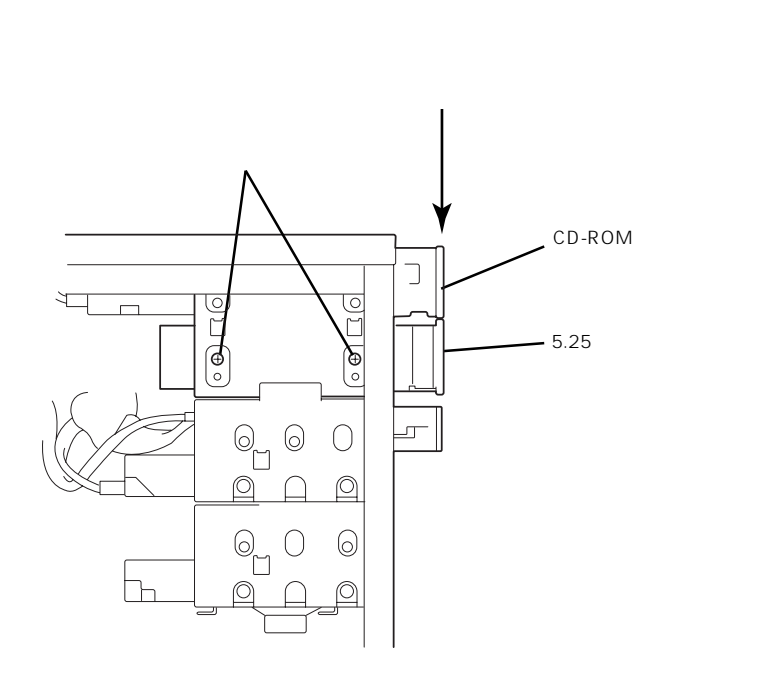

#### 

- 固定する前に取り付けたデバイスの前面のカバーがCD-ROMドライブ前面のカバーと面一になるよう位置を合わせてください。
- 取り付けるデバイスにネジが添付されている場合は、そのネジを使ってデバイスを固定して ください。添付されていない場合は、Expressワークステーションに添付のネジを使って ください。

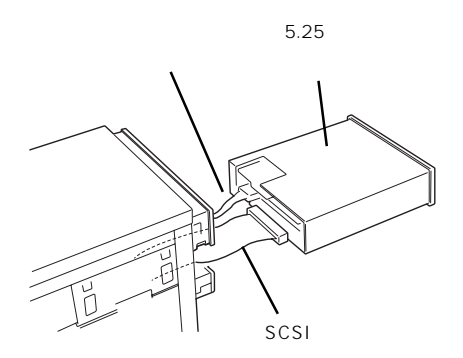

9. SCSIケーブルをSCSIコントローラ(PCIボード)に接続する。

空冷効果を妨げないようにハードディスクブラケットの空きスロットヘケーブルの余長部分を格 納してください。

- 10. 手順1、2の逆の手順でExpressワークステーションを組み立てる。
- 11. 増設したオプションに添付されている説明書を参照してドライバのインストールや詳細設定をする。

#### 取り外し

次の手順で取り外します。

- 1. 46ページを参照して取り外しの準備をする。
- 2. 次の部品を取り外す。
  - 左右のサイドカバー(47ページ参照)。
  - フロントマスク(48ページ参照)。
- 3. SCSIコントローラボードから5.25インチデバイスのケーブルを抜く。
- 4. 5.25インチデバイスを固定しているネジ4本(デバイスの左右に各2本)を外す。
- 5. 5.25インチデバイスを装置から取り出す。

#### ┱҇ቜ

5.25インチデバイスに電源ケーブルとインタフェースケーブルが接続されたままの状態になっています。無理に装置から引き出さないでください。

6. 5.25インチデバイスから電源ケーブルとインタフェースケーブルを外す。

#### ┱О重要

- ハードディスクの電源ケーブルを取り外す場合は、ケーブルをねじったり、ケーブル部分を 持って引っ張ったりせず、コネクタ部分をしっかりと持ってまっすぐに引き抜いてください。
- 空いた電源コネクタに電源コネクタカバーを取り付けてください。
- 電源ケーブルは空冷効果を妨げないようにハードディスクブラケットの空きスロットへケーブルの余長部分を格納する。インタフェースケーブルは装置内から取り出す。
- 8. 5.25インチデバイスベイ前面にデバイスベイカバーを取り付ける。
- 9. フロントマスクにダミーカバーを取り付ける。
- 10. 手順1、2の逆の手順でExpressワークステーションを組み立てる。

以上で完了です。

## BIOS**のセットアップ**

Basic Input Output System(BIOS)の設定方法について説明します。

Expressワークステーションを導入したときやオプションの増設/取り外しをするときはここで説明する 内容をよく理解して、正しく設定してください。

## システムBIOS ~SETUP~

SETUPはExpressワークステーションの基本ハードウェアの設定を行うためのユーティリ ティです。このユーティリティはExpressワークステーション内のフラッシュメモリに標準 でインストールされているため、専用のユーティリティなどがなくても実行できます。

SETUPで設定される内容は、出荷時にExpressワークステーションにとって最も標準で最適 な状態に設定していますのでほとんどの場合においてSETUPを使用する必要はありません が、この後に説明するような場合など必要に応じて使用してください。

- 🛖 🔘 🔹 SETUPの操作は、システム管理者(アドミニストレータ)が行ってください。
- SETUPでは、パスワードを設定することができます。パスワードには、 「Supervisor」と「User」の2つのレベルがあります。「Supervisor」レベルのパスワー ドでSETUPにアクセスした場合、すべての項目の変更ができます。「Supervisor」の パスワードが設定されている場合、「User」レベルのパスワードでは、設定内容を変更 できる項目が限られます。
  - OS(オペレーティングシステム)をインストールする前にパスワードを設定しないでください。
  - Expressワークステーションには、最新のバージョンのSETUPユーティリティがイン ストールされています。このため設定画面が本書で説明している内容と異なる場合があ ります。設定項目については、オンラインヘルプを参照するか、保守サービス会社に問 い合わせてください。

#### 起 動

Expressワークステーションの電源をONにするとディスプレイ装置の画面にPOST(Power On Self-Test)の実行内容が表示されます。「NEC」ロゴが表示された場合は、<Esc>キーを 押してください。

しばらくすると、次のメッセージが画面左下に表示されます。

Press <F2> to enter SETUP

ここで<F2>キーを押すと、SETUPが起動してMainメニュー画面を表示します。

以前にSETUPを起動してパスワードを設定している場合は、パスワードを入力する画面が 表示されます。パスワードを入力してください。

Enter password:[ ]

パスワードの入力は、3回まで行えます。3回とも誤ったパスワードを入力すると、Express ワークステーションは動作を停止します(これより先の操作を行えません)。電源をOFFにし てください。

パスワードには、「Supervisor」と「User」の2種類のパスワードがあります。「Supervisor」では、SETUPでのすべての設定の状態を確認したり、それらを変更したりすることができます。「User」では、確認できる設定や、変更できる設定に制限があります。

#### キーと画面の説明

キーボード上の次のキーを使ってSETUPを操作します(キーの機能については、画面下にも 表示されています)。

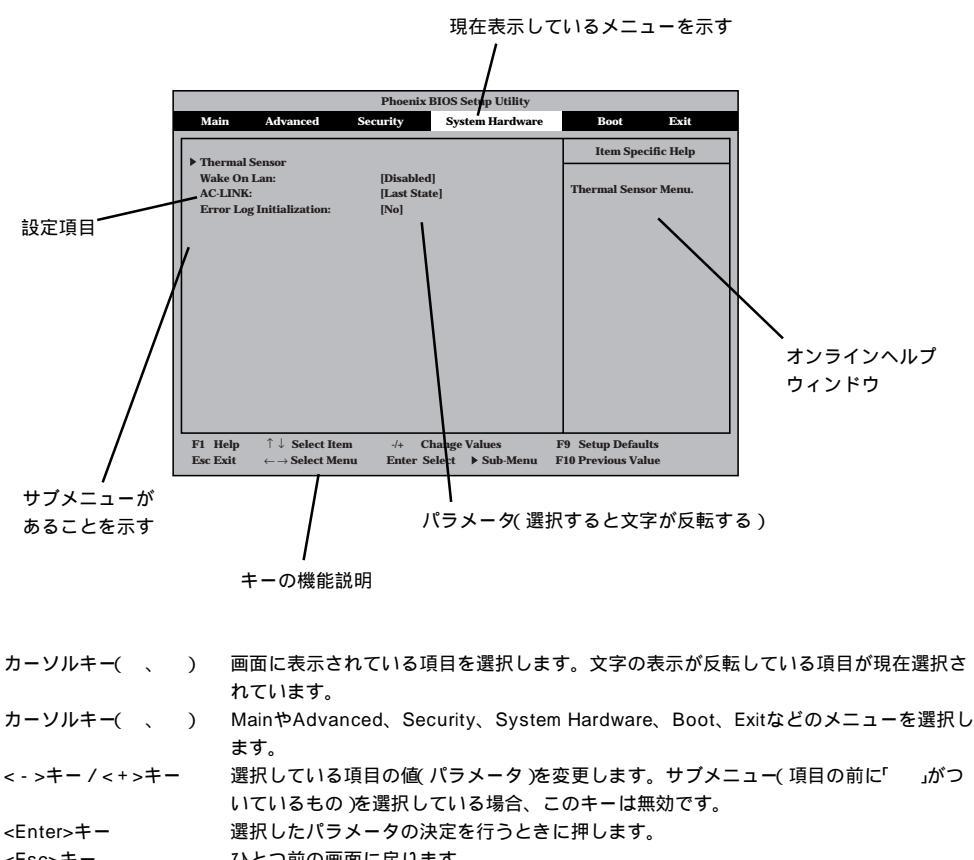

|               | いとう前の回面に広りより。                                   |
|---------------|-------------------------------------------------|
| <f1>+-</f1>   | SETUPの操作でわからないことがあったときはこのキーを押してください。SETUPの      |
|               | 操作についてのヘルプ画面が表示されます。 <esc>キーを押すと、元の画面に戻りま</esc> |
|               | す。                                              |
| <f9>+-</f9>   | 現在表示している項目のパラメータを出荷時のパラメータに戻します。                |
| <f10>+-</f10> | SETUPを起動するまでに本装置が記憶していたパラメータに戻します。              |

#### 設定例

次にソフトウェアと連係した機能や、システムとして運用するときに必要となる機能の設 定例を示します。

#### 管理ソフトウェアとの連携関連

「ESMPRO」が持つ温度監視機能と連携させる

「System Hardware」「Thermal Sensor」「Thermal Sensor」「Disabled」

「ESMPRO/ServerManager」を使ってネットワーク経由でExpressワークステーショ ンの電源を制御する

```
System Hardware _ AC-LINK _ StayOff _
```

System Hardware J Wake On Lan J Enabled

#### UPS関連

UPSと電源連動させる

- UPSから電源が供給されたら常に電源をONさせる 「System Hardware」「AC-LINK」「Power On」
- POWERスイッチを使ってOFFにしたときは、UPSから電源が供給されても電源をOFF のままにする
  - 「System Hardware」「AC-LINK」「Last State (初期值)
- UPSから電源が供給されても電源をOFFのままにする 「System Hardware」「AC-LINK」「StayOff」

#### メモリ関連

搭載しているメモリ(DIMM)の状態を確認する

「Advanced」「Memory Reconfiguration」 表示を確認する

画面に表示されているDIMM番号とマザーボード上の ソケットの位置は右図のように対応しています。

メモリ(DIMM)のエラー情報をクリアする

「Advanced」「Memory Reconfiguration」「Clear DIMM Error」 <Enter>キーを押す

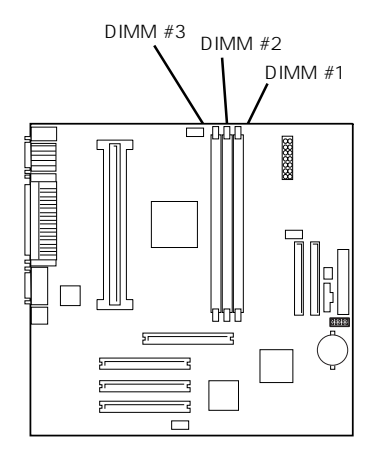

#### キーボード関連

Numlockやキーリピートを設定する

「Advanced」「Numlock」 それぞれを設定する

#### セキュリティ関連

BIOSレベルでのパスワードを設定する

「Security」「Set Supervisor Password」 パスワードを入力する 管理者パスワード(Supervisor)、ユーザパスワード(User)の順に設定します。

POWERスイッチの機能を有効/無効にする

「Security」「Power Switch Mask」「Unmasked(有効、初期値) 「Security」「Power Switch Mask」「Masked(無効)

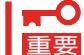

● POWERスイッチをマスクするとPOWERスイッチによるON/OFF操作に加え、「強制 要 シャットダウン(97ページ参照)」も機能しなくなります。

セキュアモードを設定する

「Security」「Secure Mode」 それぞれを設定する

#### PCIデバイス関連

PCIボード上のオプションROMをPOSTのときに展開させる

「Advanced」「Option ROM」 該当するボードを接続しているスロットの設定を [Enabled]にする

#### 外付けデバイス関連

外付けデバイスに対する設定をする

「Advanced」「Peripheral Configuration」 それぞれのデバイスに対して設定をする

#### 内蔵デバイス関連

Expressワークステーション内蔵のPCIデバイスに対する設定をする

「Advanced」「PCI Device」 それぞれのデバイスに対して設定をする

#### ディスクアレイボードを取り付ける

「Advanced」「Option ROM」「PCI Slot n」「Enabled」 n: 取り付けたスロット番号

ハードウェアの構成情報をクリアする(内蔵デバイスの取り付け/取り外しの後)

<sup>r</sup>Advanced J <sup>r</sup>Advanced J <sup>r</sup>Reset Configuration Data J <sup>r</sup>Yes J

#### 起動関連

Expressワークステーションに接続している起動デバイスの順番を変える 「Boot」 起動順序を設定する

#### POSTの実行内容を表示する

「Advanced」「Advanced」「Boot-time Diagnostic Screen」「Enabled」 「NEC」ロゴの表示中に<Esc>キーを押しても表示させることができます。

HWコンソールから制御する

「System Hardware」「Console Redirection」 それぞれの設定をする

#### 設定内容のセーブ関連

BIOSの設定内容を保存する

「Exit」「Save Changes & Exit」、または「Save Changes」

#### 変更したBIOSの設定を破棄する

「Exit」「Exit Without Saving Changes」、または「Load Previous Value」

BIOSの設定を出荷時の設定に戻す

「Exit」「Get Default Values」 「Advanced」「Installed OS」「PnP O/S」

#### パラメータと説明

SETUPには大きく6種類のメニューがあります。

- Mainメニュー
- Advancedメニュー
- Securityメニュー
- System Hardwareメニュー
- Bootメニュー
- Exitメニュー

このメニューの中からサブメニューを選択することによって、さらに詳細な機能の設定がで きます。次に画面に表示されるメニュー別に設定できる機能やパラメータ、出荷時の設定を 説明をします。

Main

SETUPを起動すると、 まずはじめにMainメ ニューが表示されます。

| Phoenix BIOS Setup Utility                                                                                                    |                                                                                                    |                                    |                                                                                                   |  |  |
|----------------------------------------------------------------------------------------------------|----------------------------------------------------------------------------------------------------|------------------------------------|---------------------------------------------------------------------------------------------------|--|--|
| Main Advance                                                                                                    | d Security                                                                                                    | System Hardware                    | Boot Exit                                                                                         |  |  |
| Processor Type:<br>Processor Speed:<br>Cache RAM:<br>System Memory:<br>Extended Memory:<br>BIOS Version:<br>System Time:<br>System Date:<br>Diskette A:<br>Primary Master<br>Primary Master<br>Primary Slave<br>Secondary Master | Pentium(R) III<br>700<br>512KB<br>640KB<br>64512KB<br>Rel.6.0003<br>[16:19:20]<br>[1.44/1.25Mb 3.5"]<br>20562MB<br>None<br>CD-ROM<br>None |                                    | Item Specific Help<br><tab>, <shift-tab>, or<br/><enter> selects field.</enter></shift-tab></tab> |  |  |
| F1 Help $\uparrow \downarrow$ SeleEsc Exit $\leftarrow \rightarrow$ Sele                                                                                                    | ect Item -/+ C<br>ect Menu Enter S                                                                                                    | Change Values<br>Select ▶ Sub-Menu | F9 Setup Defaults<br>F10 Previous Value                                                           |  |  |

Mainメニューの画面上で設定できる項目とその機能を示します。

| 項目                                                                     | パラメータ                               | 説明                                                                                       |
|------------------------------------------------------------------------|-------------------------------------|------------------------------------------------------------------------------------------|
| Processor Type                                                         | -                                   | 搭載しているCPUのタイプを表示します(表<br>示のみ )。                                                          |
| Processor Speed                                                        | -                                   | 搭載しているCPUのクロックスピードを表示<br>します(表示のみ)。                                                      |
| Cache RAM                                                              | -                                   | キャッシュRAMの容量を表示します( 表示の<br>み )。                                                           |
| System Memory                                                          | 640KB                               | 基本メモリの総量を表示します(表示のみ)。                                                                    |
| Extended Memory                                                        | (拡張メモリ容量)                           | 拡張メモリの総量を表示します(表示のみ)。                                                                    |
| BIOS Version                                                           | (BIOSのパージョン)                        | システムBIOSのバージョンを表示します( 表<br>示のみ )。                                                        |
| System Time                                                            | HH:MM:SS                            | 時刻の設定をします。                                                                               |
| System Date                                                            | MM/DD/YYYY                          | 日付の設定をします。                                                                               |
| Diskette A                                                             | Not Installed<br>[1.44/1.25Mb 3.5"] | 使用するフロッピーディスクドライブのタイ<br>プを選択します。通常は「1.44/1.25Mb<br>3.5"」を選択してください。                       |
| Primary Master<br>Primary Slave<br>Secondary Master<br>Secondary Slave | -                                   | Expressワークステーションに接続している<br>内蔵のIDEデバイスのタイプを表示します(表<br>示のみ)。ハードディスクの場合はディスク<br>の容量が表示されます。 |

[ ]: 出荷時の設定

#### Advanced

カーソルを「Advanced」 の位置に移動させると、 Advancedメニューが表 示されます。

右図に示すAdvancedメ ニューの画面上では設定 できる項目はありませ ん。それぞれのサブメ ニューを表示させて、サ ブメニュー上の画面で設 定します。項目の前に 「」がついているメ ニューは、選択して <Enter>キーを押すとサ ブメニューが表示されま す。

| Phoenix BIOS Setup Utility                                                                                                    |                                                                                                    |                    |                                   |          |                                       |               |
|----------------------------------------------------------------------------------------------------|----------------------------------------------------------------------------------------------------|--------------------|-----------------------------------|----------|---------------------------------------|---------------|
| Main                                                                                                    | Advanced                                                                                                    | Security           | System Hardwa                     | ire      | Boot                                  | Exit          |
| <ul> <li>Advanced</li> <li>Memory F</li> <li>Periphera</li> <li>PCI Devic</li> <li>Option RC</li> <li>Numlock</li> <li>Advanced</li> </ul> | teconfiguration<br>I Configuration<br>DM<br>Chipset Control                                                            |                    |                                   |          | Item Speci                            | fic Help<br>d |
| F1 Help<br>Esc Exit                                                                                                    | $ \begin{array}{l} \uparrow \downarrow  \mathbf{Select Ite} \\ \leftarrow \rightarrow \mathbf{Select Me} \end{array} $ | m -/+<br>enu Enter | Change Values<br>Select ▶ Sub-Men | F<br>u F | 79 Setup Default<br>710 Previous Valu | s<br>ie       |

#### Advanced

Advancedメニューで 「Advanced」を選択する と、右の画面が表示され ます。

|                                                                                        | Phoenix BIOS Setup Utility                     |                                                                                                    |
|----------------------------------------------------------------------------------------|------------------------------------------------|----------------------------------------------------------------------------------------------------|
| Advanced                                                                               |                                                |                                                                                                    |
| Advanced                                                                               |                                                | Item Specific Help                                                                                                    |
| Installed OS:<br>Reset Configuration Data:<br>Boot-time Diagnostic Screen:             | [PnP O/S]<br>[No]<br>[Disabled]                | Select the operating<br>system installed<br>on the system which<br>will be used most<br>commonly.<br>Note: An incorrect<br>setting can cause<br>some operating<br>systems to display<br>unexpected behavior. |
| F1 Help $\uparrow \downarrow$ Select ItemEsc Exit $\leftarrow \rightarrow$ Select Menu | -/+ Change Values I<br>Enter Select ▶ Sub-Menu | F9 Setup Defaults<br>F10 Previous Value                                                                                                    |

#### 項目については次の表を参照してください。

| 項目                             | パラメータ                 | 説明                                                                                                    |
|--------------------------------|-----------------------|----------------------------------------------------------------------------------------------------|
| Installed OS                   | Other<br>[PnP O/S]    | Plug & Play対応のOSを使用するときは<br>「PnP O/S」を選択してください。                                                                                                 |
| Reset Configuration Data       | [No]<br>Yes           | Configuration Data( POSTで記憶している<br>システム情報 )クリアするときは「Yes」に設<br>定します。装置の起動後にこのパラメータは<br>「No」に切り替わります。                                             |
| Boot-time Diagnostic<br>Screen | [Disabled]<br>Enabled | 起動時の自己診断(POST)の実行画面を表示<br>させるか、表示させないかを設定します。<br>「Disabled」に設定すると、POSTの間、<br>「NEC」ロゴが表示されます。(ここで <esc><br/>キーを押すとPOSTの実行画面に切り替わり<br/>ます。)</esc> |

#### Memory Reconfiguration

| Advanced X 7             |                                                                                        |                                              |                                         |
|--------------------------|----------------------------------------------------------------------------------------|----------------------------------------------|-----------------------------------------|
| <sup>r</sup> Memory      | Advanced                                                                               | Phoenix BIOS Setup Utility                   |                                         |
| Reconfiguration」を選       | Memory Reco                                                                            | onfiguration                                 | Item Specific Help                      |
| 択すると、右の画面が<br>表示されます。    | DIMM #1 Status:<br>DIMM #2 Status:<br>DIMM #3 Status:                                  | Normal<br>None<br>None                       | Clears the DIMM group error status.     |
| 項目については次の表を<br>参照してください。 | Clear DIMM Error:<br>DIMM Error Pause:                                                 | [Enter]<br>[Enabled]                         |                                         |
|                          | F1 Help $\uparrow \downarrow$ Select ItemEsc Exit $\leftarrow \rightarrow$ Select Menu | -/+ Change Values<br>Enter Select ▶ Sub-Menu | F9 Setup Defaults<br>F10 Previous Value |

| 項目                        | パラメータ                   | 説明                                                                                                    |
|---------------------------|-------------------------|----------------------------------------------------------------------------------------------------|
| DIMM Group #1 - #3 Status | Normal<br>Error<br>None | メモリの現在の状態を表示します。<br>「Normal」はメモリが正常であることを示し<br>ます。「Error」は故障していることを、<br>「None」はメモリが取り付けられていないこ<br>とを示します。(表示のみ)<br>画面に表示されているDIMM番号に対応する<br>とマザーボード上のDIMMソケットについて<br>は73ページを参照してください。 |
| Clear DIMM Errors         | Enter                   | <enter>キーを押すと、メモリのエラー情報<br/>をクリアします。故障した(「Error」と表示さ<br/>れていた)メモリを交換したときは、<br/><enter>キーを押してエラー情報をクリアし<br/>てください。</enter></enter>                                                     |
| DIMM Error Pause          | Disabled<br>[Enabled]   | POSTを実行中、メモリのエラーが発生した<br>際にPOSTの終りでPOSTをいったん停止す<br>るかどうかを設定します。                                                                                                    |

#### Peripheral Configuration

Advancedメニューで 「Peripheral Configuration」を選択 すると、右の画面が表 示されます。

項目については次の表を 参照してください。

| Phoenix BIOS Setup Utility                                                                 |                           |                                            |  |  |
|--------------------------------------------------------------------------------------------|---------------------------|--------------------------------------------|--|--|
| Advanced                                                                                   |                           |                                            |  |  |
| Peripheral C                                                                               | onfiguration              | Item Specific Help                         |  |  |
| Serial Port 1:                                                                             | [3F8, IRQ 4]              | Disables serial port 1<br>or sets the base |  |  |
| Serial Port 2:                                                                             | [2F8, IRQ 3]              | address/IRQ of serial<br>port 1.           |  |  |
| Parallel Port:                                                                             | [378, IRQ 7]              |                                            |  |  |
| Parallel Mode:                                                                             | [ECP, DMA 3]              |                                            |  |  |
| Diskette Controller:                                                                       | [Enabled]                 |                                            |  |  |
| Mouse:                                                                                     | [Auto Detect]             |                                            |  |  |
| Audio:                                                                                     | [Enabled]                 |                                            |  |  |
| LAN Controller:                                                                            | [Enabled]                 |                                            |  |  |
| Local Bus IDE adapter                                                                      | [Both]                    |                                            |  |  |
|                                                                                            |                           |                                            |  |  |
|                                                                                            |                           |                                            |  |  |
|                                                                                            |                           |                                            |  |  |
| F1 Help $\uparrow \downarrow$ Select Item                                                  | -/+ Change Values F       | 9 Setup Defaults                           |  |  |
| $\mathbf{Esc}\;\mathbf{Exit}\qquad \leftarrow  \rightarrow \mathbf{Select}\;\mathbf{Menu}$ | Enter Select   Sub-Menu F | 10 Previous Value                          |  |  |
|                                                                                            |                           |                                            |  |  |

|**≖**-0 重要

# 割り込みやベースI/Oアドレスが他と重複しないように注意してください。設定した値が他のリソースで使用されている場合は黄色で表示されます。黄色で表示されている項目は設定し直してください。

| 項目                             | パラメータ                                                                                                    | 説明                                                                                                    |
|--------------------------------|----------------------------------------------------------------------------------------------------|----------------------------------------------------------------------------------------------------|
| Serial Port 1<br>Serial Port 2 | Disabled<br>3F8, IRQ 3<br>[3F8, IRQ 4]*1<br>[2F8, IRQ 3]*2<br>2F8, IRQ 4<br>3E8, IRQ 4<br>3E8, IRQ 4<br>2E8, IRQ 3<br>2E8, IRQ 4<br>Auto | シリアルポート1、2の無効またはベースア<br>ドレス、および割り込みを設定します。<br><sup>*1</sup> シリアルポート1の出荷時の設定<br><sup>*2</sup> シリアルポート2の出荷時の設定             |
| Parallel Port                  | Disabled<br>378, IRQ 5<br>[378, IRQ 7]<br>278, IRQ 5<br>278, IRQ 7<br>Auto                                                               | パラレルポートの無効またはベースアドレ<br>ス、および割り込み番号を設定します。                                                                                |
| Parallel Mode                  | Output only<br>Bi-directional<br>EPP<br>ECP, DMA 1<br>[ECP, DMA 3]                                                                       | パラレルポートの動作モードを選択します。<br>パラレルポートがDisabledの時には表示され<br>ません。また、「Parallel Port」で選択したパ<br>ラメータによって、表示(選択)できるパラ<br>メータは次のとおりです。 |
| Diskette Controller            | Disabled<br>[Enabled]                                                                                                    | 内蔵のフロッピーディスクコントローラの有<br>効 / 無効を設定します。                                                                                    |
| Mouse                          | Disabled<br>Enabled<br>[Auto Detect]                                                                                                    | マウスの有効 / 無効を設定します。「Auto」<br>に設定するとマウスが接続されていると自動<br>的に有効になります。                                                           |
| Audio                          | Disabled<br>[Enabled]                                                                                                    | 内蔵のオーディオコントローラの有効 / 無効<br>を設定します。                                                                                        |

| 項目                    | パラメータ                                      | 説明                              |
|-----------------------|--------------------------------------------|---------------------------------|
| LAN Controller        | Disabled<br>[Enabled]                      | 内蔵のLANコントローラの有効 / 無効を設定<br>します。 |
| Local Bus IDE adapter | Disabled<br>Primary<br>Secondary<br>[Both] | 内蔵のIDEコントローラの有効 / 無効を設定<br>します。 |

[ ]: 出荷時の設定

#### PCI Device

Advancedメニューで 「PCI Device」を選択する と、右の画面が表示され ます。

項目については次の表を 参照してください。

| Γ |                                                      |                                                                                                    | Phoer                 | ix BIOS S        | Setup Utility        |           |                                                                                |
|---|------------------------------------------------------|----------------------------------------------------------------------------------------------------|-----------------------|------------------|----------------------|-----------|--------------------------------------------------------------------------------|
|   |                                                      | Advanced                                                                                                    |                       |                  |                      |           |                                                                                |
|   |                                                      | PC                                                                                                    | I Device              |                  |                      | Τ         | Item Specific Help                                                             |
|   | PCI IRQ I:<br>PCI IRQ 3:<br>PCI IRQ 3:<br>PCI IRQ 4: | [IRQ 5]<br>[IRQ 10]<br>[IRQ 11]<br>[IRQ 11]                                                                         |                       |                  |                      | 1         | Determines whether the<br>PCI IRQ is assigned<br>automatically or<br>manually. |
|   | F1 Help<br>Esc Exit                                  | $ \begin{array}{c} \uparrow \downarrow  \mathbf{Select I} \\ \leftarrow \rightarrow \mathbf{Select N} \end{array} $ | tem -/+<br>Menu Enter | Change<br>Select | Values<br>▶ Sub-Menu | F9<br>F10 | Setup Defaults<br>) Previous Value                                             |

| 項目 パラメータ                                                                                                    | 説明                                                                                                    |
|----------------------------------------------------------------------------------------------------|----------------------------------------------------------------------------------------------------|
| PCI IRQ 1 - 4DisabledPCI/<br>Auto SelectPCI/<br>IRQ 3IRQ 3\$\overline{v}\$.IRQ 4PCIIRQ 4PCIIRQ 5PCIIRQ 6PCIIRQ 7PCIIRQ 10IRQ 11IRQ 12IRQ 14IRQ 15IRQ 15 | Iバスにある4本の割り込み信号をどの<br>Qリクエストに割り当てるかを設定しま<br>I IRQ 1: [IRQ 5]<br>I IRQ 2: [IRQ 10]<br>I IRQ 3: [IRQ 11]<br>I IRQ 4: [IRQ 11] |

#### Option ROM

Advancedメニューで 「Option ROM」を選択す ると、右の画面が表示さ れます。PCIバス上の Option ROM BIOSの展 開を設定します。

項目については次の表を 参照してください。

|                                                         |                                                                                                    | Phoenix BIOS Setup Utility                          |                                         |
|---------------------------------------------------------|----------------------------------------------------------------------------------------------------|-----------------------------------------------------|-----------------------------------------|
|                                                         | Advanced                                                                                                    |                                                     |                                         |
|                                                         | Option RO                                                                                                    | М                                                   | Item Specific Help                      |
| On Board  <br>PCI Slot 1:<br>PCI Slot 2:<br>PCI Slot 3: | LAN                                                                                                    | [Enabled]<br>[Disabled]<br>[Disabled]<br>[Disabled] | Initializes device<br>expansion ROM.    |
| F1 Help<br>Esc Exit                                     | $ \begin{array}{l} \uparrow \downarrow \   \textbf{Select Item} \\ \leftarrow  \rightarrow  \textbf{Select Menu} \end{array} $ | -/+ Change Values<br>Enter Select ▶ Sub-Menu        | F9 Setup Defaults<br>F10 Previous Value |

| 項目                      | パラメータ                 | 説明                                                                                                    |
|-------------------------|-----------------------|----------------------------------------------------------------------------------------------------|
| On Board LAN            | [Enabled]<br>Disabled | On Board LAN chipを用いてのPXE Bootの<br>有効/無効を設定します。                                                              |
| PCI Slot 1 - PCI Slot 3 | [Disabled]<br>Enabled | PCIバスに接続されているデバイス(ボード)<br>に搭載されているBIOSの有効/無効を設定し<br>ます。ディスクアレイボードを取り付ける際<br>にはそのスロットを「Enabled」に設定してく<br>ださい。 |

#### Numlock

Advancedメニューで 「Numlock」を選択する と、右の画面が表示され ます。「Numlock」では、 キーボード関連の設定を 行います。

各項目については次の表 を参照してください。

| Phoenix BIOS Setup Utility                                                          |                                              |                                         |  |
|-------------------------------------------------------------------------------------|----------------------------------------------|-----------------------------------------|--|
| Advanced                                                                            |                                              |                                         |  |
| Numlock                                                                             | κ.                                           | Item Specific Help                      |  |
| NumLock:<br>Key Click:<br>Keyboard Auto-repeat Rate:<br>Keyboard Auto-repeat Delay: | [Auto]<br>[Disabled]<br>[10/sec]<br>[1 sec]  | Selects Power-on state<br>for Numlock.  |  |
| Help $\uparrow \downarrow$ Select Itemc Exit $\leftarrow \rightarrow$ Select Menu   | -/+ Change Values<br>Enter Select ▶ Sub-Menu | F9 Setup Defaults<br>F10 Previous Value |  |

| 項目                         | パラメータ                                                                                | 説明                                                                      |
|----------------------------|--------------------------------------------------------------------------------------|-------------------------------------------------------------------------|
| NumLock                    | [Auto]<br>On<br>Off                                                                  | システム起動時にNumlockの有効 / 無効を設<br>定します。「Auto」では、テンキーからの入<br>力を検出したときに有効にします。 |
| Key Click                  | [Disabled]<br>Enabled                                                                | キークリックの音の有効 / 無効を設定しま<br>す。                                             |
| Keyboard Auto-repeat Rate  | 2/sec<br>6/sec<br>[10/sec]<br>13.3/sec<br>18.5/sec<br>21.8/sec<br>26.7/sec<br>30/sec | キーリピート時、1秒間に出力される文字の<br>数を設定します。                                        |
| Keyboard Auto-repeat Delay | 0.25 sec<br>0.5 sec<br>0.75 sec<br>[1 sec]                                           | キーリピートが開始されるまでの時間を設定<br>します。                                            |

Advanced Chipset Control

Advancedメニューで 「Advanced Chipset Control」を選択すると、 右の画面が表示されま す。「Advanced Chipset Control」では、 AGPに対応したグラ フィックスカードのメモ リサイズのの設定を行い ます。

各項目については次の表 を参照してください。

| Phoenix BIOS Setup Utility                                                                                                    |                                                                           |
|----------------------------------------------------------------------------------------------------|---------------------------------------------------------------------------|
| Advanced                                                                                                    |                                                                           |
| Advanced Chipset Control                                                                                                    | Item Specific Help                                                        |
| Graphics Aperture: [64 Mb]                                                                                                    | Selects the size of the<br>Graphics Aperture for<br>the AGP video device. |
| F1     Help     ↑↓     Select Item     -/+     Change Values       Esc Exit     ←→     Select Menu     Enter Select     ▶     Sub-Menu | F9 Setup Defaults<br>F10 Previous Value                                   |

| 項目                | パラメータ                                                         | 説明                                                                                                    |
|-------------------|---------------------------------------------------------------|----------------------------------------------------------------------------------------------------|
| Graphics Aperture | 4 Mb<br>8 Mb<br>16 Mb<br>32 Mb<br>[64 Mb]<br>128 Mb<br>256 Mb | AGPに対応したグラフィックスアクセラレー<br>タがDIME( Direct Memory Execution )機能<br>を使用するときのアパーチャサイズ( メモリ<br>サイズ )を指定します。<br>AGPのメモリ容量以上、かつメインメモリ<br>以下の値を指定してください。 |

#### Security

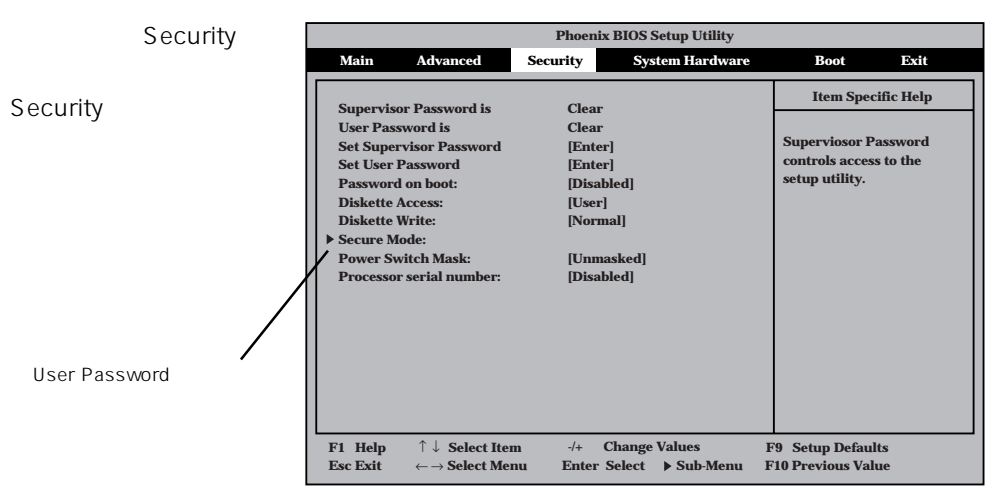

Set Supervisor PasswordもしくはSet User Passwordのどちらかで <Enter>キーを押すと右 のような画面が表示され ます。

ここでパスワードの設定 を行います。パスワード は7文字以内の英数字、 および記号でキーボード から直接入力します。

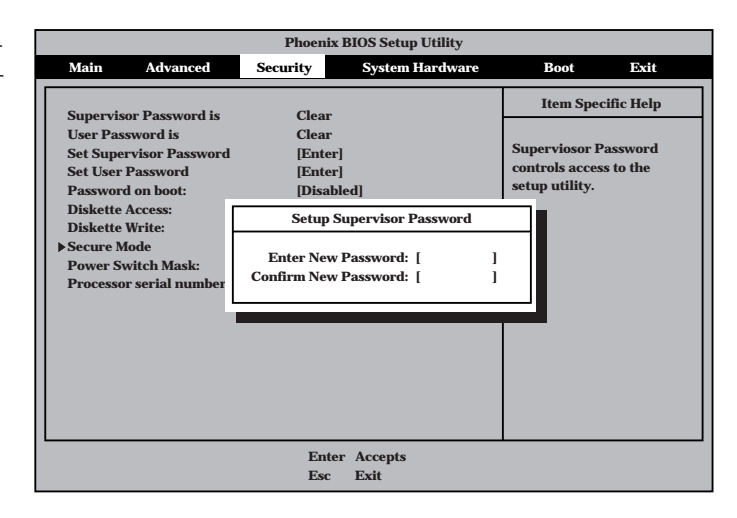

- ■● 「User Password」は、「Supervisor Password」を設定していないと設定できませ 重要 ん。
  - OSのインストール前にパスワードを設定しないでください。
    - パスワードを忘れてしまった場合は、お買い求めの販売店または保守サービス会社にお問い合わせください。

各項目については次の表を参照してください。

| 項目                      | パラメータ                       | 説明                                                                                                    |
|-------------------------|-----------------------------|----------------------------------------------------------------------------------------------------|
| Set Supervisor Password | 7文字までの英数字                   | <enter>キーを押すとスーパバイザのパス<br/>ワード入力画面になります。このパスワード<br/>ですべてのSETUPメニューにアクセスでき<br/>ます。この設定は、SETUPを起動したとき<br/>のパスワードの入力で「Supervisor」でログイ<br/>ンしたときのみ設定できます。</enter> |
| Set User Password       | 7文字までの英数字                   | <enter>キーを押すとユーザのパスワード入<br/>力画面になります。このパスワードでは<br/>SETUPメニューへのアクセスが制限されま<br/>す。あらかじめ「Supervisor Password」を<br/>設定しておかないと設定できません。</enter>                      |
| Password on boot        | Enabled<br>[Disabled]       | ブート時にパスワードの入力を行う / 行わな<br>いの設定をします。先にスーパバイザのパス<br>ワードを設定する必要があります。もし、<br>スーパバイザのパスワードが設定されてい<br>て、このオプションが無効の場合はBIOSは<br>ユーザがブートしていると判断します。                   |
| Diskette Access         | [User]<br>Supervisor        | スーパバイザがフロッピーディスクドライブ<br>の使用を制限します。スーパバイザのパス<br>ワードの設定が必要です。                                                                                                   |
| Diskette Write          | Write Protected<br>[Normal] | フロッピーディスクへの書き込みの有効/<br>無効を設定します「Write Protected」に設定<br>するとフロッピーディスクドライブにセット<br>されているフロッピーディスクへの書き込み<br>が禁止されます。                                               |
| Power Switch Mask       | Masked<br>[UnMasked]        | POWERスイッチの機能の有効/無効を設定<br>します。「Masked」に設定すると、OSの起<br>動後はPOWERスイッチで電源をOFFできな<br>くなります。(強制シャットダウン(POWER<br>スイッチを4秒以上押して強制的にシャット<br>ダウンさせる機能)も含む。)                |
| Processor serial number | Enabled<br>[Disabled]       | プロセッサシリアル番号機能の有効 / 無効を<br>設定します。                                                                                                    |

#### Secure Mode

| Securityメニューで                                                                                                | Phoenix BIOS Setup U                                                                                                  | Utility                                                                                      |  |
|----------------------------------------------------------------------------------------------------|----------------------------------------------------------------------------------------------------|----------------------------------------------------------------------------------------------|--|
| 「Secure Mode を選択                                                                                             | Security                                                                                                    |                                                                                              |  |
|                                                                                                    |                                                                                                    | Item Specific Help                                                                           |  |
| されます。                                                                                                    | Secure Mode Timer: [Disabled]<br>Secure Mode Hotkey: [Disabled]<br>Ctrl+Alt+ [L]<br>Secure Mode Boot: [Disabled]      | Period of keyboard/mouse<br>inactivity required<br>before Secure Mode<br>activates. Select a |  |
| Secure Mode Hotkeyを<br>「Enabled」にしているとき<br>に表示・設定できる。<br>Secure Mode Hotkeyは出<br>荷時のに「Disabled」に設定<br>されている。 | Floppy Write Protect [Disabled]                                                                                       | time in minutes.<br>A password must be<br>entered for Secure<br>Mode to work.                |  |
|                                                                                                    | F1 Help $\uparrow \downarrow$ Select Item-/+Change ValuesEsc Exit $\leftarrow \rightarrow$ Select MenuEnter SelectSul | s F9 Setup Defaults<br>b-Menu F10 Previous Value                                             |  |

Secure Modeは、ユーザパスワードを持つ利用者以外からのアクセスを制限するモードで す(ユーザーパスワードを設定するとSecure Modeの画面を表示することができます)。 Secure Modeを解除するまでキーボードとマウスは機能しません。Secure Mode中、 Expressワークステーションのキーボード上のランプがScrollLockランプ、CapsLockラン プ、NumLockランプの順に点滅します。

Secure Modeの状態にあるExpressワークステーションを通常の状態に戻すには、キーボードからユーザパスワードを入力して<Enter>キーを押してください。

項目については次の表を参照してください。

| 項目                   | パラメータ                                                                         | 説明                                                                                                    |
|----------------------|-------------------------------------------------------------------------------|----------------------------------------------------------------------------------------------------|
| Secure Mode Timer    | [Disabled]<br>1 min<br>2 min<br>5 min<br>10 min<br>30 min<br>1 hour<br>2 hour | キーボードやマウスからの入力が途絶えて<br>からSecure Modeに入るまでの時間を設定<br>します。<br>「Disabled」の時はSecure Modeになりませ<br>ん。                                                            |
| Secure Mode Hotkey   | [Disabled]<br>Enabled                                                         | キーボードからの入力によるSecure Mode<br>の起動の有効/無効を設定します。                                                                                                    |
| Ctrl+Alt+            | 任意のキー                                                                         | Secure Modeを起動させるキーを設定しま<br>す。 <ctrl>キーと<alt>キーを押しながら設<br/>定したキーを押すとSecure Modeが起動し<br/>ます。Secure Mode Hotkeyを「Enabled」に<br/>設定しているときに機能します。</alt></ctrl> |
| Secure Mode Boot     | [Disabled]<br>Enabled                                                         | Expressワークステーションの起動時に<br>Secure Modeで起動させるかどうかを設定<br>します。                                                                                                 |
| Floppy Write Protect | [Disabled]<br>Enabled                                                         | Secure Modeの間、フロッピーディスクド<br>ライブにセットしたフロッピーディスクへの<br>書き込みを許可するか禁止するかを設定しま<br>す。                                                                            |

System Hardware

カーソルを「System Hardware」の位置に移動 させると、System Hardwareメニューが表 示されます。

System Hardwareメ ニューで設定できる項目 とその機能を示します。 「Thermal Sensor」と 「Wake On Event」は選 択後、<Enter>キーを押 してサブメニューを表示 させてから設定します。

| Phoenix BIOS Setup Utility      |                                                                                                    |                                    |                             |                                         |         |
|---------------------------------|----------------------------------------------------------------------------------------------------|------------------------------------|-----------------------------|-----------------------------------------|---------|
| Main                            | Advanced                                                                                                    | Security                           | System Hardware             | Boot                                    | Exit    |
| ▶ Thermal                       | Sensor                                                                                                    |                                    |                             | Item Specifi                            | ic Help |
| Wake On<br>AC-LINK<br>Error Log | Lan:<br>:<br>g Initialization:                                                                                           | [Disabled]<br>[Last State]<br>[No] |                             | Thermal Sensor                          | Menu.   |
|                                 |                                                                                                    |                                    |                             |                                         |         |
|                                 |                                                                                                    |                                    |                             |                                         |         |
|                                 |                                                                                                    |                                    |                             |                                         |         |
|                                 |                                                                                                    |                                    |                             |                                         |         |
|                                 |                                                                                                    |                                    |                             |                                         |         |
| F1 Help<br>Esc Exit             | $ \begin{array}{l} \uparrow \downarrow  \mathbf{Select Iten} \\ \leftarrow \rightarrow \mathbf{Select Men} \end{array} $ | n -/+ Char<br>nu Enter Sele        | nge Values<br>ct ▶ Sub-Menu | F9 Setup Defaults<br>F10 Previous Value |         |

各項目については次の表を参照してください。

| 項目                       | パラメータ                                | 説明                                                                                                    |
|--------------------------|--------------------------------------|----------------------------------------------------------------------------------------------------|
| Wake On Lan              | [Disabled]<br>Enabled                | Wake On LAN( LANを使った電源On機能)<br>の有効/無効を設定します。「AC-LINK」が<br>「Stay Off」のときのみ「Enabled」に設定する<br>ことができます。                                |
| AC-LINK                  | Power On<br>[Last State]<br>Stay Off | AC-LINK機能を設定します。AC電源が再度<br>供給されたときのExpressワークステーショ<br>ンの電源の状態を設定します(下表参照)。<br>「Wake On Lan」が「Enabled」のときは「Stay<br>Off」以外には設定できません。 |
| Error Log Initialization | [No]<br>Yes                          | CMOSに保存されているエラー情報のクリア<br>をするかどうかを選択します。<br>「Yes」を選択してSETUPの情報を保存後、<br>終了するとエラー情報がクリアされます。次<br>回のSETUPの起動時には「No」に設定が戻り<br>ます。       |

[ ]: 出荷時の設定

「AC-LINK」の設定と本装置のAC電源がOFFになってから再度電源が供給されたときの動作を次の表に示します。

| AC電酒OEEの前の状態     | 設定       |            |          |  |  |
|------------------|----------|------------|----------|--|--|
| 人の電源の下の前の状態      | Stay Off | Last State | Power On |  |  |
| 動作中              | Off      | On         | On       |  |  |
| 停止中(DC電源もOffのとき) | Off      | Off        | On       |  |  |
| 強制シャットダウン*       | Off      | On         | On       |  |  |

\* POWERスイッチを4秒以上押し続ける操作です。強制的に電源をOFFにします。

#### Thermal Sensor

System Hardwareメ ニューで「Thermal Sensor」を選択し <Enter>キーを押すと、 右の画面が表示されま す。

項目については次の表を 参照してください。

| Γ |                                                                     | P                         | Phoenix E          | IOS Setup Utili              | ty         |                                                                                             |
|---|---------------------------------------------------------------------|---------------------------|--------------------|------------------------------|------------|---------------------------------------------------------------------------------------------|
|   |                                                                     |                           |                    | System Hardv                 | ware       |                                                                                             |
| 1 |                                                                     | Thermal Senso             | r                  |                              |            | Item Specific Help                                                                          |
|   | Thermal Sensor:<br>Upper Limit:<br>Lower Limit:                     | [Enabled]<br>[63]<br>[ 7] |                    |                              |            | Determines if BIOS will<br>disable boot, if the<br>temperature is not<br>within safe range. |
|   | F1 Help $\uparrow \downarrow S$ Esc Exit $\leftarrow \rightarrow S$ | elect Item<br>elect Menu  | -/+ Ch<br>Enter Se | ange Values<br>lect ▶ Sub-Me | F<br>enu F | 9 Setup Defaults<br>10 Previous Value                                                       |

| 項目             | パラメータ                 | 説明                                                                                              |
|----------------|-----------------------|-------------------------------------------------------------------------------------------------|
| Thermal Sensor | Disabled<br>[Enabled] | 温度センサ監視機能の有効 / 無効を設定しま<br>す。                                                                    |
| Upper Limit    | 0~[63]                | ブート抑止を行う上限値を設定します(単位<br>は「」)。「Lower Limit」の設定値に「7」を加<br>えた値より大きい値に設定してください。                     |
| Lower Limit    | 0~[7]~63              | ブート抑止を行う下限値を設定します(単位<br>ば」)。4 以下に設定しないでください。<br>「Upper Limit」の設定値から「7」を引いた値よ<br>り小さい値に設定してください。 |

Boot

カーソルを「Boot」の位 置に移動させると、 Bootメニューが表示さ れます。

| Γ | Phoenix BIOS Setup Utility                      |                                                                                                    |                     |                  |                      |          |                                                                                                    |                                                                     |
|---|-------------------------------------------------|----------------------------------------------------------------------------------------------------|---------------------|------------------|----------------------|----------|----------------------------------------------------------------------------------------------------|---------------------------------------------------------------------|
|   | Main                                            | Advanced                                                                                                    | Security            | Sys              | tem Hardware         |          | Boot                                                                                                    | Exit                                                                |
|   | 1. [ATAP<br>2. [Diske<br>3. [Hard<br>4. [Intel] | I CD-ROM Drive<br>tte Drive]<br>Drive]<br>UNDI PXE-2.0 (b)                                                           | ]<br>uild 071)]     |                  |                      |          | Item Spec<br>Use <1> or <↓><br>select a device<br>press <>> to m<br>the list, or <><br>move it down t<br>Press <esc> to<br/>this menu.</esc> | ific Help<br>to<br>, then<br>ove it up<br>> to<br>the list.<br>exit |
|   | F1 Help<br>Esc Exit                             | $ \begin{array}{c} \uparrow \downarrow  \mathbf{Select It} \\ \leftarrow \rightarrow \mathbf{Select M} \end{array} $ | em -/+<br>enu Enter | Change<br>Select | Values<br>▶ Sub-Menu | F:<br>Fi | 9 Setup Defaul<br>10 Previous Val                                                                                                    | ts<br>ue                                                            |

Expressワークステーションは起動時にこのメニューで設定した順番にデバイスをサーチし、起動ソフトウェアを見つけるとそのソフトウェアで起動します。

< >キー/< >キー、<+>キー/<->キーでブートデバイスの優先順位を変更できます。 各デバイスの位置へ< >キー/< >キーで移動させ、<+>キー/<->キーで優先順位を変 更できます。

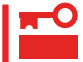

EXPRESSBUILDERを起動する場合は、上図に示す順番に設定してください。

#### Exit

カーソルをExitの位置に 移動させると、Exitメ ニューが表示されます。

このメニューの各オプ ションについて以下に説 明します。

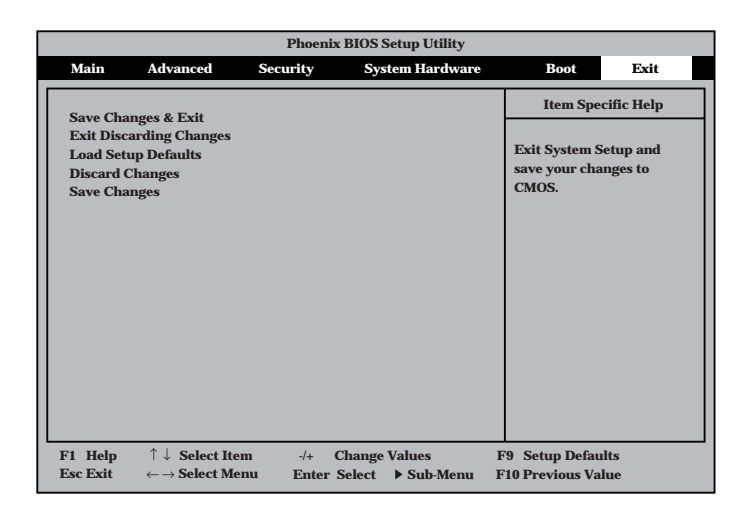

Save Changes & Exit

新たに選択した内容をCMOS(不揮発性メモリ)内に 保存してSETUPを終わらせる時に、この項目を選択 します。

Save Changes & Exitを選択すると、右の画面が表 示されます。

ここで、「Yes」を選ぶと新たに選択した内容をCMOS (不揮発性メモリ)内に保存してSETUPを終了し、 Expressワークステーションは自動的にシステムを再 起動します。

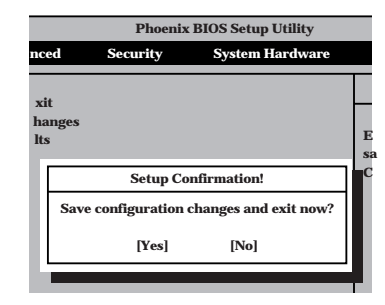

• Exit Discarding Changes

新たに選択した内容をCMOS(不揮発性メモリ)内に 保存しないでSETUPを終わらせたい時に、この項目 を選択します。

ここで、「No」を選択すると、変更した内容を保存し ないでSETUPを終わらせることができます。「Yes」 を選択すると変更した内容をCMOS内に保存して SETUPを終了し、Expressワークステーションは自 動的にシステムを再起動します。

|                     | Phoenix BIOS Setup Utility                                |   |
|---------------------|-----------------------------------------------------------|---|
| nced                | Security System Hardware                                  |   |
| xit<br>hange<br>lts | 25                                                        | E |
|                     | Setup Warning!                                            | С |
|                     | Configuration has not been saved!<br>Save before exiting? |   |
|                     | [Yes] [No]                                                |   |
|                     |                                                           |   |

• Load Setup Value

SETUPのすべての値をデフォルト値に戻したい時 に、この項目を選択します。Load Setup Valueを選 択すると、右の画面が表示されます。

ここで、「Yes」を選択すると、デフォルト値に戻りま す。「No」を選択するとExitメニューの画面に戻りま す。 「Advanced」-「Installed OS」設定が

重要 「Other」となってしまいます。必ず、「PnPO/ S」に設定し直してください。

Discard Changes

CMOSに値をセーブする前に今回の変更を以前の値 に戻したい場合は、この項目を選択します。

Discard Changesを選択すると右の画面が表示されます。

ここで、「Yes」を選ぶと新たに選択した内容が破棄されて、以前の内容に戻ります。

Save Changes

SETUPメニューから抜けずに、新たに選択した内容 をCMOS(不揮発性メモリ)内に保存する時に、この 項目を選択します。

Save Changesを選択すると、右の画面が表示されます。

ここで、「Yes」を選ぶと新たに選択した内容をCMOS (不揮発性メモリ)内に保存します。

## SCSI BIOS

本装置にはSCSI機器を接続するためのSCSIコントローラを搭載しておりません。本装置に SCSI機器を増設する場合はオプションのSCSIコントローラを購入し、増設するSCSI機器に あわせて設定を変更する必要があります。

オプションのSCSIコントローラボードに接続したSCSI機器に関する設定はオプションの SCSIコントローラボードに搭載されているSCSI BIOSユーティリティを使います。 詳しくはオプションのSCSIコントローラボードに添付のマニュアルを参照してください。 複数のSCSIコントローラボードを増設しているときは、はじめにオンボード上のSCSIコン トローラに対するユーティリティの起動メッセージを表示後、増設したSCSIコントローラ の数だけユーティリティの起動メッセージを表示します。オプションによっては、画面の表 示が異なる場合があります。詳しくは、SCSIコントローラに添付の説明書を参照してくだ さい。

|                     | Phoenix BIOS Setup Utility            |                       |   |  |
|---------------------|---------------------------------------|-----------------------|---|--|
| nced                | Security Sy                           | /stem Hardwar         | e |  |
| xit<br>hange<br>lts | s                                     |                       | E |  |
|                     | Setup Confirm<br>Load default configu | ation!<br>ration now? |   |  |
|                     | [Yes]                                 | [No]                  |   |  |
|                     |                                       |                       |   |  |

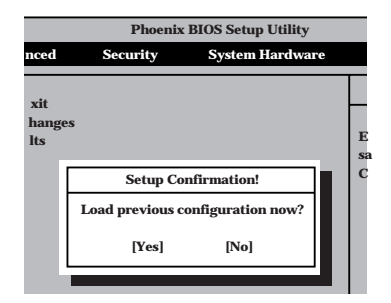

|                     | Phoenix BIOS Setup Utility      |    |   |  |  |
|---------------------|---------------------------------|----|---|--|--|
| nced                | Security System Hardwa          | re |   |  |  |
| xit<br>hange<br>lts | ·S                              |    | E |  |  |
|                     | Setup Confirmation!             |    | C |  |  |
|                     | Save configuration changes now? |    |   |  |  |
|                     | [Yes] [No]                      |    |   |  |  |
|                     |                                 |    |   |  |  |

# リセットとクリア

Expressワークステーションが動作しなくなったときやBIOSで設定した内容を出荷時の設定に戻すときに 参照してください。

## リセット

OSが起動する前にExpressワークステーションが動作しなくなったときは、<Ctrl>キーと <Alt>キーを押しながら、<Delete>キーを押してください。Expressワークステーションが リセットされます。

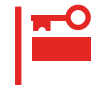

リセットは、ExpressワークステーションのDIMM内のメモリや処理中のデータをすべて クリアしてしまいます。ハングアップしたとき以外でリセットを行うときは、Express ワークステーションがなにも処理していないことを確認してください。

## 強制シャットダウン

OSからExpressワークステーションをシャットダウンできなく なったときや、POWERスイッチを押しても電源をOFFにでき なくなったとき、リセットが機能しないときなどに使用しま す。

ExpressワークステーションのPOWERスイッチを4秒ほど押し 続けてください。電源が強制的にOFFになります。(電源を再び ONにするときは、電源OFF(強制シャットダウン)から約10秒 ほど待ってから電源をONにしてください。) 4秒以上押し続ける

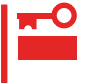

リモートパワーオン機能を使用している場合は、一度、電源をONにし直して、Windows 2000を起動させ、正常な方法で電源をOFFにしてください。

### CMOS**のクリア**

Expressワークステーション自身が持つ BIOSセットアップユーティリティ「SETUP」の設定 内容はCMOSに保存されます。このCMOSに保存されている内容は次の方法でクリアするこ とができます。

- CMOSの内容をクリアするとSETUPの設定内容がすべて出荷時の設定に戻ります。
   CMOSクリア後、BIOS内の「Advanecd」-「Installed OS」が「PnP O/S」になっているか、確認してください。
  - その他のスイッチの設定は変更しないでください。Expressワークステーションの故障や誤動作の原因となります。

CMOSの内容をクリアする方法を次に示します。

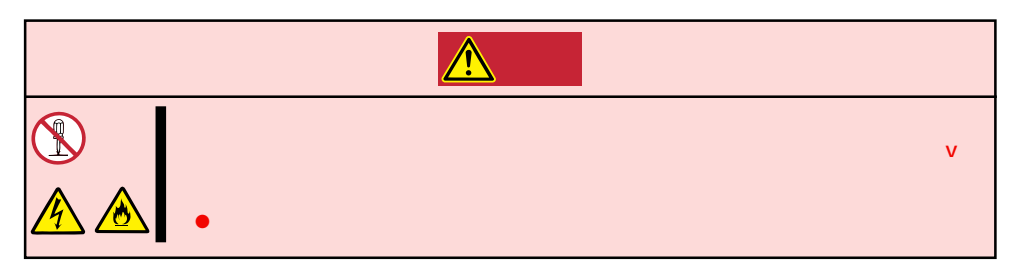

- 1. 46ページを参照してExpressワークステーションの電源をOFFにして、電源コードを取り外す。
- 2. 47ページを参照してサイドカバーを取り外す。
- 3. ジャンパスイッチの設定を変更する。

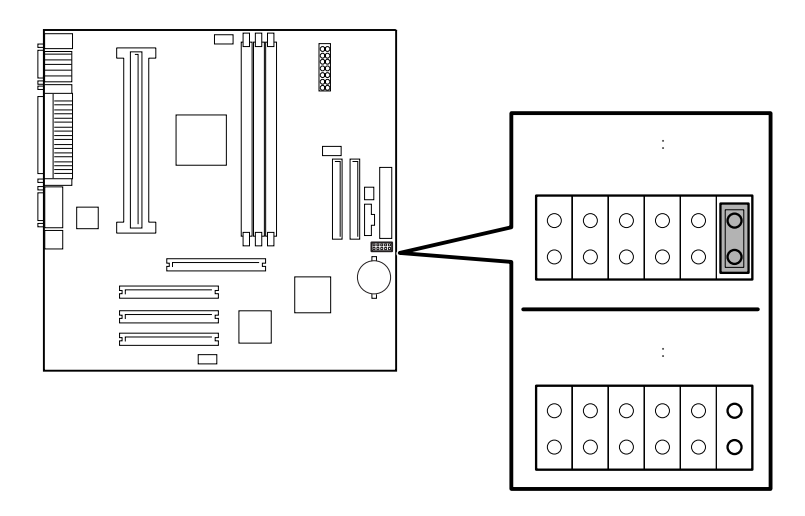

- 4. Expressワークステーションを元どおりに組み立ててPOWERスイッチを押す。
- 5. POSTを終了したら、電源をOFFにする。
- 6. ジャンパスイッチの設定を元に戻した後、もう一度電源をONにして設定し直す。
- 7. BIOSの「Advanced」メニューの「Installed OS」が「PnP O/S」であることを確認する。

# 割り込みラインと1/0ポートアドレス

割り込みラインやI/Oポートアドレスは、出荷時に次のように割り当てられています。オプションを増設す るときなどに参考にしてください。

● 割り込みライン

| IRQ | 周辺機器(コントローラ) | IRQ | 周辺機器(コントローラ)      |
|-----|--------------|-----|-------------------|
| 0   | システムタイマ      | 8   | リアルタイムクロック        |
| 1   | キーボード        | 9   | SC( 対応OSを使用時のみ有効) |
| 2   | カスケード接続      | 10  | PCI               |
| 3   | COM2シリアルポート  | 11  | PCI               |
| 4   | COM1シリアルポート  | 12  | マウス               |
| 5   | PCI          | 13  | 数値演算プロセッサ/ESM     |
| 6   | フロッピーディスク    | 14  | IDE(ハードディスクドライブ)  |
| 7   | パラレルポート      | 15  | IDE( CD-ROMドライブ)  |

● PIRQとPCIデバイスの関係

出荷時では、PCIデバイスの割り込みは次のように割り当てられています。割り込みの設定は、BIOSセットアップメニュー「SETUP」で変更できます。詳しくは81ページを参照してください。

| メニュー項目    | 割り込み                                                          |
|-----------|---------------------------------------------------------------|
| PCI IRQ 1 | PCIスロット#1 INT A、PCIスロット#2 INT D、PCIスロット#3 INT C、<br>AGP INT B |
| PCI IRQ 2 | PCIスロット#1 INT D、PCIスロット#2 INT A、PCIスロット#3 INT D、<br>AGP INT A |
| PCI IRQ 3 | PCIスロット#1 INT C、PCIスロット#2 INT B、PCIスロット#3 INT A、<br>内蔵AUDIO   |
| PCI IRQ 4 | PCIスロット#1 INT D、PCIスロット#2 INT C、PCIスロット#3 INT B、<br>LAN、USB   |

● I/Oポートアドレス

| アドレス*1    | 使用チップ         | アドレス <sup>*1</sup> | 使用チップ                  |
|-----------|---------------|--------------------|------------------------|
| 00 - 1F   | DMAコントローラ     |                    |                        |
| 20 - 21   | インターラプトコントローラ |                    |                        |
| 22        | チップセット        | 376                | IDEコントロー <i>ラ</i> (標準) |
| 2E - 2F   | スーパー1/0       | 378 - 37F          | パラレルポート                |
| 40 - 43   | システムタイマ       |                    |                        |
| 60, 64    | キーボードコントローラ   | 3B0 - 3BB          | VGA                    |
| 61        | システムスピーカ      | 3BC - 3BF          | (パラレルポート)              |
| 70 - 73   | リアルタイムクロック    | 3C0 - 3DF          | VGA                    |
| 80 - 8F   | DMAコントローラ     | 3E8 - 3EF          | (シリアルポート)              |
| 92        | チップセット        | 3F0 - 3F5          | ディスケットコントローラ           |
| A0 - A1   | インターラプトコントローラ | 3F6                | IDEコントロー <i>ラ</i> (標準) |
| B2 - B3   | チップセット        | 3F7                | ディスケットコントローラ           |
| C0 - DF   | DMAコントローラ     | 3F8 - 3FF          | シリアルポート                |
| F0 - FF   | チップセット        | 4D0 - 4D1          | チップセット                 |
| 170 - 177 | IDEコントローラ(標準) |                    |                        |
| 1F0 - 1F7 | IDEコントローラ(標準) | 778 - 77F          | パラレルポート                |
|           |               | CF8                | チップセット                 |
| 220 - 22F | オーディオ         | CFC - CFF          | チップセット                 |
| 278 - 27F | (パラレルポート)     | CF9                | チップセット                 |
| 2E8 - 2EF | (シリアルポート)     | 8000 - 800F        | PCIオーディオCODEC          |
| 2F8 - 2FF | シリアルポート       |                    |                        |

\*1 16進数で表記しています。

\*2 PCIデバイスのI/OポートアドレスはPCIデバイスの種類や数によって任意に設定されます。